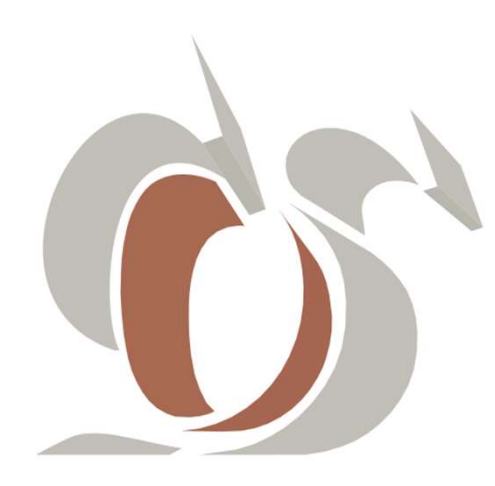

## AUTOGESTION COLEGIADOS

## Colegio de Odontólogos de Salta

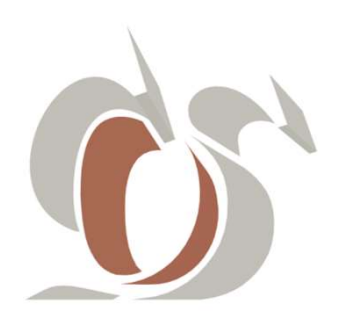

Es la nueva aplicación de servicio web institucional, autogestionable, a la cual puede acceder desde cualquier dispositivo con acceso a internet, y le permite:

- Visualizar y administrar los datos de su perfil.
- Controlar su estado de saldo.
- Realizar pagos On Line, con Tarjetas de Crédito/Debito.
- Comprar Cursos.
- Contactarse, entre otras funcionalidades.

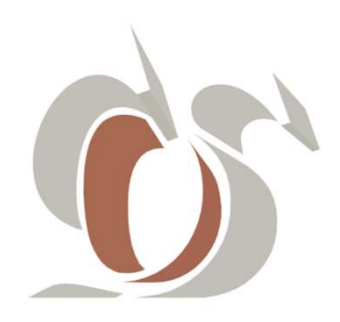

#### **COMO ACCEDER**

Usted podrá acceder a Autogestión desde cualquier dispositivo con acceso a internet mediante un navegador web (Google Chrome, Firefox, Internet Explorer, etc.), ya sea haciendo click en el botón de Autogestión de la web corporativa de la Institución:

https://colodontsalta.org/

o accediendo directamente a:

https://ColOdontSalta.ipagos.cloud/

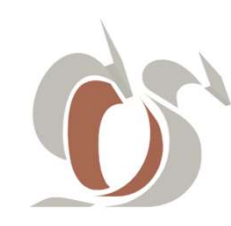

| <ul> <li>Colegio de Odontólogos de Salt. × +</li> <li>C A No es seguro   odontologosdesalta.ipagos.cloud</li> <li>Correo S Router WiFi CableE S Modem Arnet Router Microtik G Sellado</li> </ul>                                                                                                    | sras Manuale 👩 NIC Argentina 👓 Axence Account 💩 Google T           | Image: Second second secon |
|----------------------------------------------------------------------------------------------------|--------------------------------------------------------------------|----------------------------------------------------------------------------------------------------|
| Description           Description           Descrip | Ingreso pa<br>Email<br>Contraseña<br>Recuperar contraseña<br>Ingre | <image/> <section-header><section-header><section-header><section-header><section-header><section-header><section-header><section-header><section-header><section-header></section-header></section-header></section-header></section-header></section-header></section-header></section-header></section-header></section-header></section-header>                                                                                                    |

Al acceder una ventana emergente le explica los pasos para acceder por primera vez. Luego de leerla, deberá cerrarla, haciendo click en Cerrar ventana

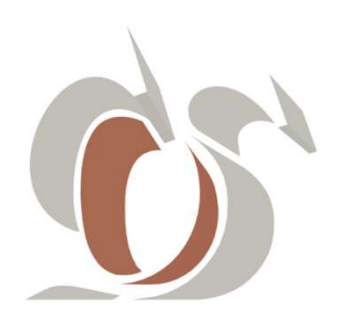

Menú de Tutoriales:

- <u>1. INGRESAR POR PRIMERA VEZ.</u>
- <u>2. RECUPERAR CONTRASEÑA.</u>
- <u>3. MI PERFIL.</u>
- <u>4. CONTACTO.</u>
- <u>5. PAGOS ON LINE.</u>
- <u>6. CURSOS.</u>

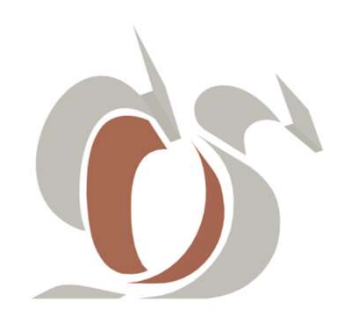

# 1.INGRESAR POR PRIMERA VEZ

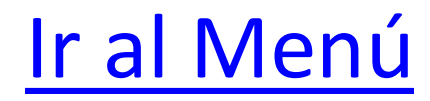

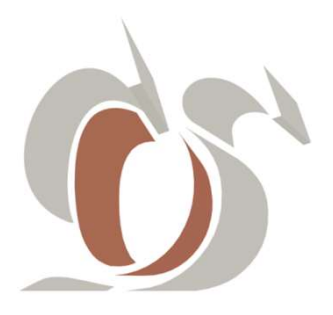

#### 1.- Tutorial INGRESAR POR PRIMERA VEZ

| S Colegio de Odontólogos de Saltz x +                                                                                                    | _                    | _               | -                                              | _                                                            |          | _               |              | ×   |
|----------------------------------------------------------------------------------------------------|----------------------|-----------------|------------------------------------------------|--------------------------------------------------------------|----------|-----------------|--------------|-----|
| ← → C ▲ No es seguro   odontologosdesalta.ipagos.cloud                                                                                                    |                      |                 |                                                |                                                              |          | • @ \star 🛸     | 🔲 🕞 En pausa | ) : |
| 🔨 Correo 🔇 Router WiFi CableE 🥥 Modem Arnet 🥘 Router Microtik                                                                                                    | G Selladoras Manuale | 🕥 NIC Argentina | ox Axence Account                              | 💁 Google Translate                                           | G Google | & Comentarios 3 |              | >>  |
| Colegio de Odontólogos de S         Sta es la nueva aplicación de nuestra Institución que funcion con cualquier dispositivo, donde encontrará datos personales aportes profesionales, detalle de pagos registrados en su cuenta y realizar pagos con tarjeta de crédito/debito. | Salta                |                 | Ingres<br>Email<br>Contraseña<br>Recuperar con | o para ma<br>a<br>ntraseña<br>Ingresar<br>Ingresar por primo | era vez  | ados            |              |     |

#### 1.1\_ Hacer clic en el Link "Ingresar por primera vez"

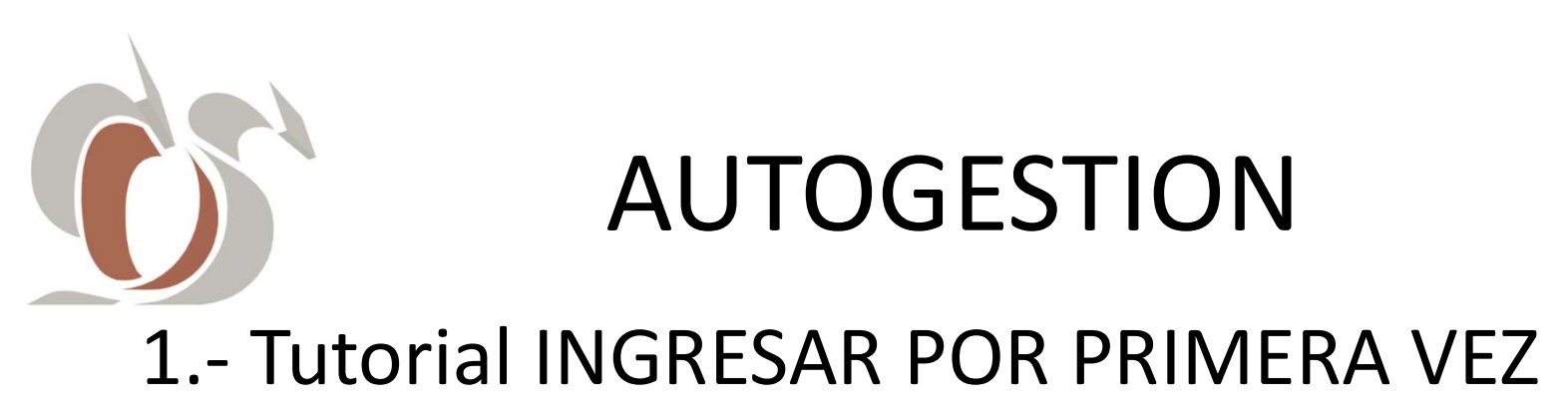

| <ul> <li>Corres</li> <li>Router Wiri CableE.</li> <li>Modem Arnet</li> <li>Router Microik</li> <li>Seladorss Manuale</li> <li>NIC Argentina or Asence Account</li> <li>Google Translate</li> <li>Google Translate</li> <li>Google Translate</li> <li>Google Translate</li> <li>Google Translate</li> <li>Corres</li> </ul>                                                                                                    | S Colegio de Odontólogos de Salt: × +                           | _                                    | _                                                       | _                              |                   |
|----------------------------------------------------------------------------------------------------|-----------------------------------------------------------------|--------------------------------------|---------------------------------------------------------|--------------------------------|-------------------|
| Not Argentina or Avence Account in Google Translete in Google Translete in Google T | ← → C 🔺 No es seguro   odontologosdesalta.ipagos.cloud/Logir    | ı/Login                              |                                                         | 臣章                             | 🖈 🔲 🍞 En pausa) 🗄 |
| Para realizar la validación por favor ingrese el DNI.<br>D.N.L.<br>Validar Usuario                                                                                                    | 🔨 Correo 📀 Router WiFi CableE 📀 Modem Arnet 📀 Router Microtik 🔇 | 🖁 Selladoras Manuale 👩 NIC Argentini | a 😽 Axence Account 🔤 Google Tra                         | anslate 💪 Google & Comentarios | 3 »               |
|                                                                                                    | Colegio de Odontólogos de Sa                                    | lita                                 | Para realizar la validación po<br>D.N.I.<br>Validar Usu | or favor ingrese el DNI.       |                   |

#### 1.2\_Ingrese su DNI y haga click en él botón:

VALIDAR USUARIO

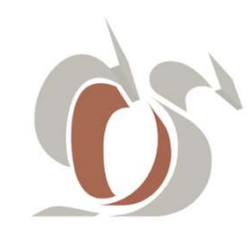

#### 1.- Tutorial INGRESAR POR PRIMERA VEZ

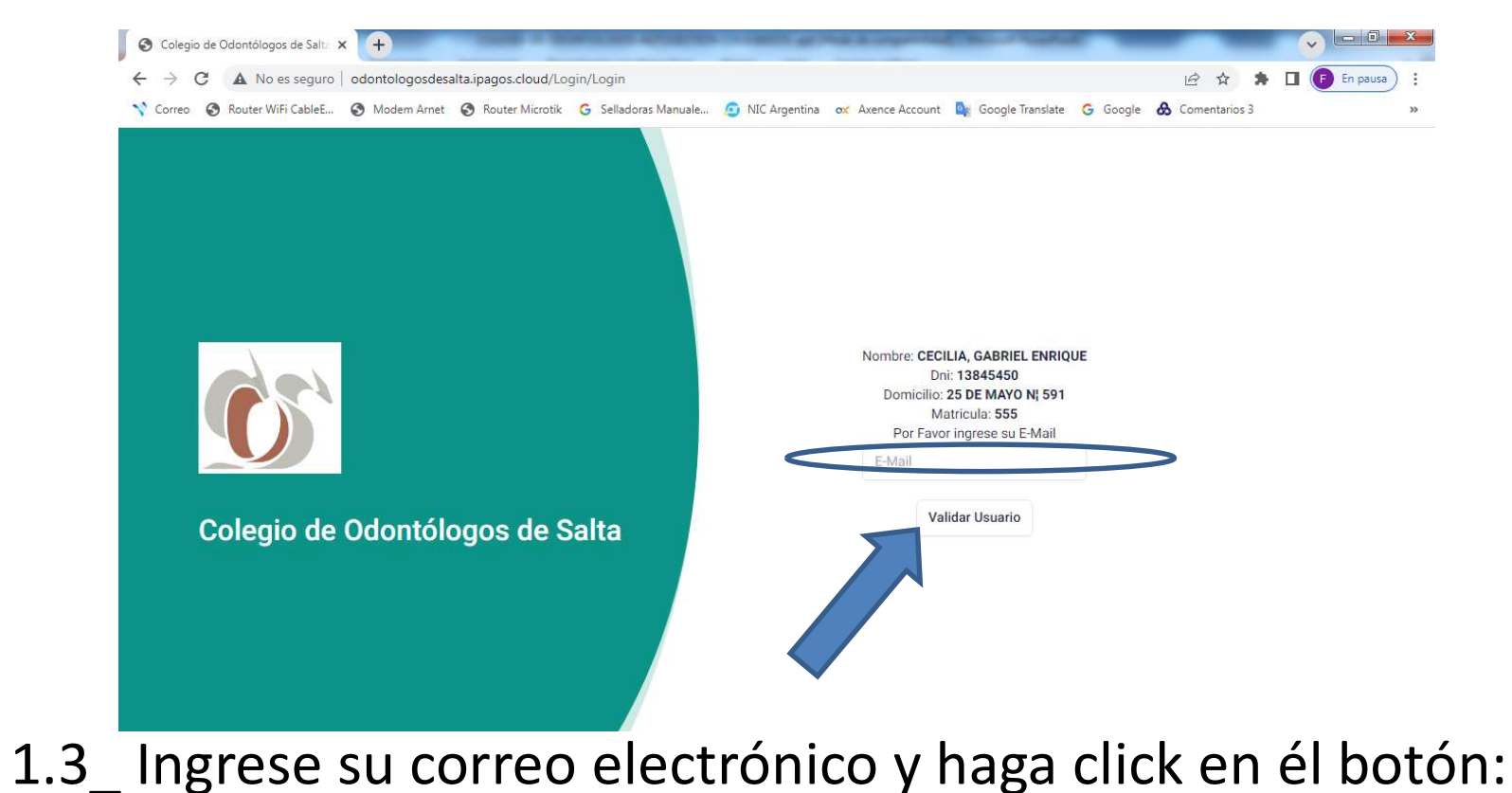

VALIDAR USUARIO

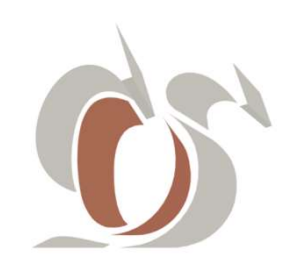

#### 1.- Tutorial INGRESAR POR PRIMERA VEZ

| Colegio de Odontólogos de Salta :<br>Colegio de Odontólogos de Salta :<br>Colegio de Odontólogos de Salta :                                                                                                    | × +<br>  odontologosdesalta.ipagos.cloud/Lc        | gin/SendEmail        |               |                   |                      | -                |                 |   | En pausa |
|----------------------------------------------------------------------------------------------------|----------------------------------------------------|----------------------|---------------|-------------------|----------------------|------------------|-----------------|---|----------|
| ♥ Correo ♥ Router Wifi CableE          ● Correo       ● Correo         ● Correo       ● Correo         ● Correo       ● Correo         ● Correo       ● Correo         ● Correo       ● Correo         ● Correo       ● Correo         ● Correo       ● Correo         ● Correo       ● Correo         ● Correo       ● Correo | Modem Arnet Router Microtik       Odontólogos de S | G Selladores Manuale | NIC Argentina | ex Axence Account | email a su correo pa | G Google \Lambda | , Comentarios 3 | > | 3        |

1.4\_ El siguiente mensaje le indica que: «Se envió un email a su correo para generar contraseña»

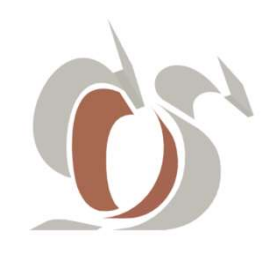

#### 1.- Tutorial INGRESAR POR PRIMERA VEZ

| Colegio de Odontólogos de Salta X | M Recibidos (1) - fperuyera@gmail × +     | Control of the Approximation of the second second | - <b>-</b> - × |
|-----------------------------------|-------------------------------------------|----------------------------------------------------------------------------------------------------|----------------|
| ← → C      mail.google.com/       | /mail/u/0/?tab=rm&ogbl#inbox              | lê 1                                                                                                    | 5 🖈 🗖 🕒 E      |
| Y Correo 🚱 Router WiFi CableE 🤮   | Modem Arnet 🚱 Router Microtik G Selladora | is Manuale 🤠 NIC Argentina 😻 Axence Account 🚉 Google Translate 🕝 Google 🏕 Comentarios 3                                                                                                    | >>             |
| 😑 附 Gmail                         | Q Buscar en el correo                     | 국 ②                                                                                                    | 🅸 🏼 🕞          |
| 🖉 Redactar                        | □ • C' :                                  | 1-50 de 11.741                                                                                                    | < > 🗉          |
| Recibidos 1                       | Principal 🛇                               | Promociones 47 nuevos Social                                                                                                    |                |
| Pospuestos                        | odontologosdesalta                        | Bienvenido al Colegio de Odontólogos de Salta - ¡BIENVENIDO AL COLEGIO DE ODONTOL                                                                                                    |                |
| ∑ Importantes                     | 🔲 🚖 Ď Banco Macro                         | Servicio de alertas - Nuevo movimiento de su tarjeta de débito - BANCO MACRO Estimado Clien                                                                                                    | 22:21          |
| ➢ Enviados                        | 🔲 👷 Ď Banco Macro                         | vicio de alertas - Nuevo movimiento de su tarjeta de débito - BANCO MACRO Estimado Clien                                                                                                    | 22:01          |
| Borradores Papelera               | □☆Ъу₀                                     | Auditoria billetera PagoTic Mayo/2022 incluida recaudación 19/05/2022 - Perfecto Micaela ,                                                                                                    | 30 jul         |
| - Categorias                      | 🔲 😭 🎾 GASNOR S.A Fr                       | GASNOR - Tu factura ya se encuentra disponible - ¡Sumá Refeamigos y participá por importante                                                                                                    | 29 jul 🕂       |
| Social 293                        | 🔲 🚖 Ď Banco Macr                          | Servicio de alertas - Nuevo movimiento de su tarjeta de débito - Estimado Cliente: Te informam                                                                                                    | 29 jul         |
| Notificaciones                    | 🔲 🏠 Ď Banco Macro                         | Servicio de Alertas - Nuevo Consumo con Tarjeta de Crédito Visa - Estimado Cliente: Te informa                                                                                                    | 29 jul         |
| Foros                             | 📋 🏫 🐌 Equipo de cuentas d.                | Actividad de inicio de sesión inusual de la cuenta Microsoft - Cuenta Microsoft Actividad de inici                                                                                                    | 29 jul         |
| <ul> <li>Más</li> </ul>           | 🔲 😭 🖸 Notificaciones Envi.                | ¡Tu campaña fue enviada! - Hola fperuyera@gmail.com, ¿qué tal? Tu campaña News Semanal J                                                                                                    | 29 jul         |
| Etiquetas +                       | 🔲 😭 🕨 🕤 Micaela Soria                     | Re: Auditoria billetera PagoTic Mayo/2022 incluida recaudación 19/05/2022 - Buenas tardes Fern                                                                                                    | 29 jul         |

1.5\_ Luego verifique su casilla de correo y deberá abrir el mail de Bienvenida Institucional.

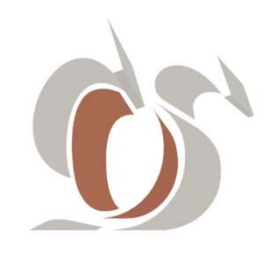

#### 1.- Tutorial INGRESAR POR PRIMERA VEZ

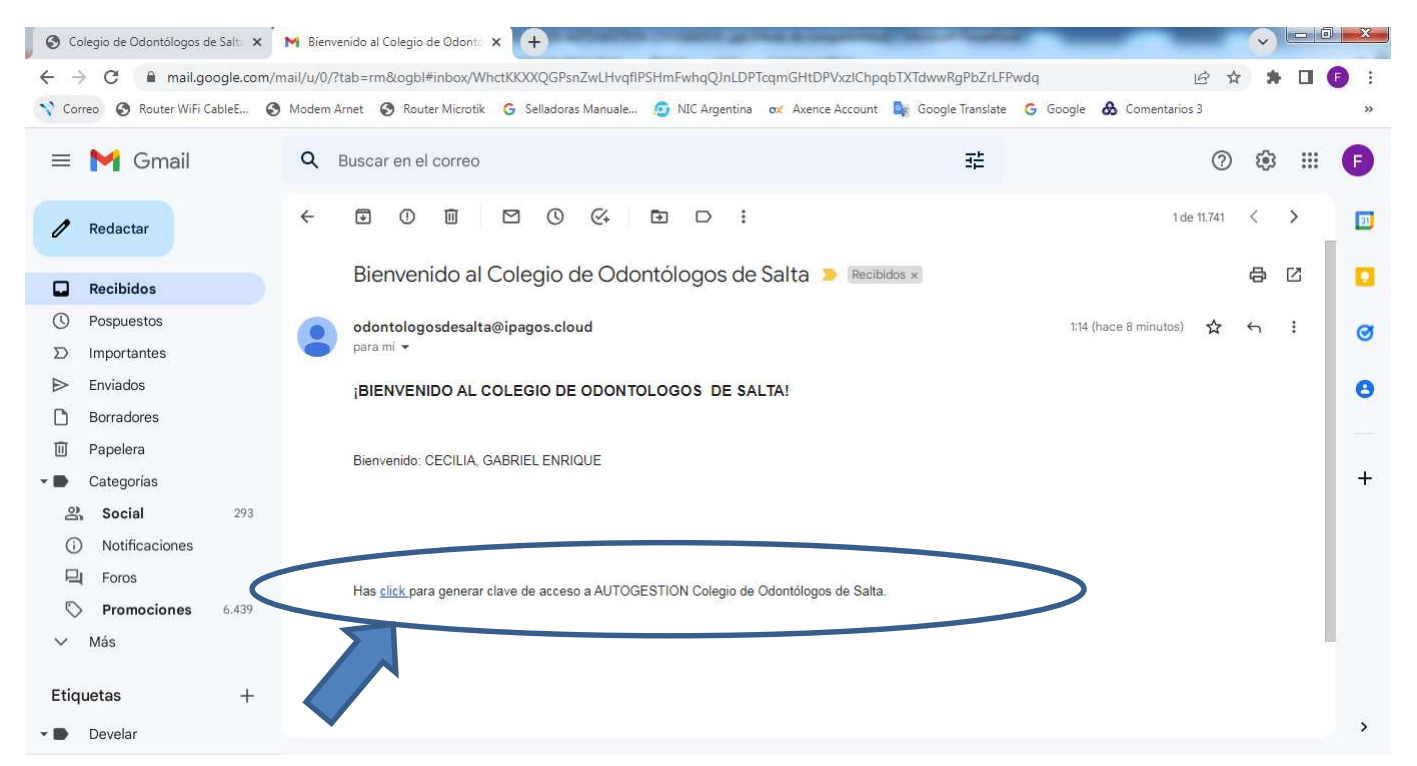

1.6\_ Luego deberá hacer <u>click</u>en el link para generar su contraseña.

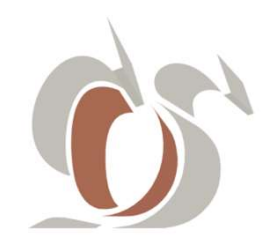

#### 1.- Tutorial INGRESAR POR PRIMERA VEZ

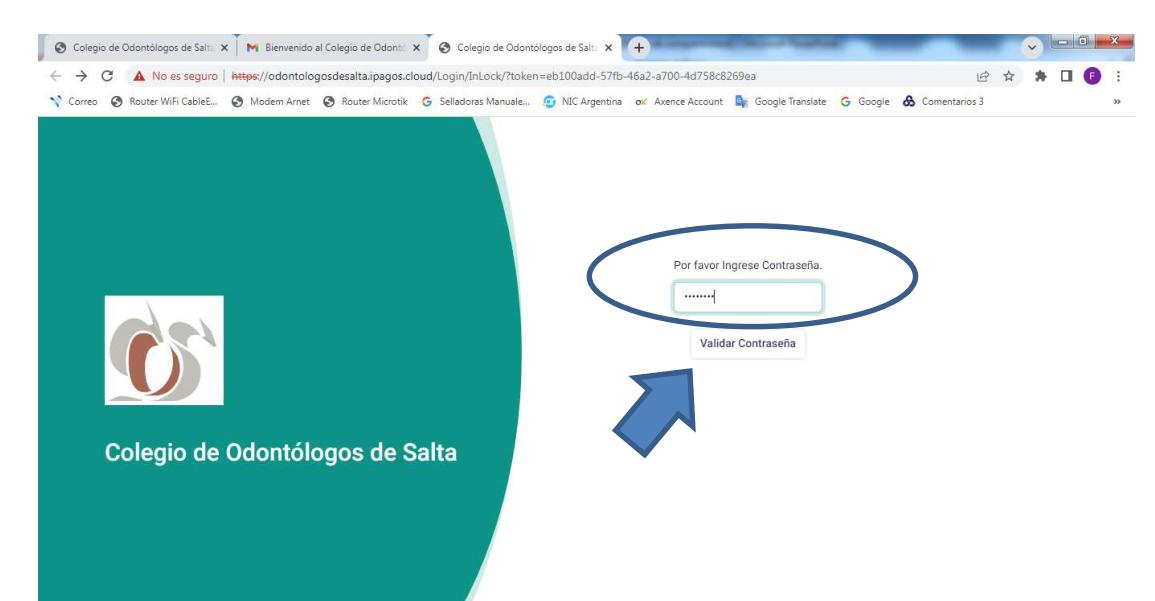

1.7\_ Ingrese su contraseña, la que debe contener 8 caracteres, por lo menos una mayúscula, una minúscula y números, luego haga click en el botón: VALIDAR CONTRASEÑA

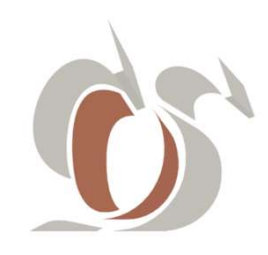

#### 1.- Tutorial INGRESAR POR PRIMERA VEZ

| C A No es seguro   https://odontologosdesaita.ipagos.cioud/Login/opdaterassword                                          | @ ☆ ♣ <b>□</b> (               |  |
|----------------------------------------------------------------------------------------------------|--------------------------------|--|
| Norre Router WiFi CableE. In Modern Arnet Router Microtik Selladoras Manuale In Norrect Collegio de Odontólogos de Salta | Id Argentina or Avence Account |  |

1.8\_Para finalizar el proceso de ingreso por primera vez, deberá leer y hacer click en el botón (Aceptar Términos y Condiciones)

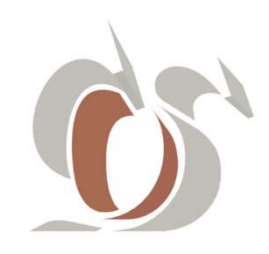

#### 1.- Tutorial INGRESAR POR PRIMERA VEZ

| Colegio de Odontólogos de Salt:      M Bienvenido al Colegio de Odont:      +                                                                                                    |                                                                                    |
|----------------------------------------------------------------------------------------------------|------------------------------------------------------------------------------------|
| Correo 📀 Router WiFi CableE 📀 Modem Arnet 📀 Router Microtik G Selladoras Manuali                                                                                                    | e 🕑 NIC Argentina 😻 Axence Account 峰 Google Translate 🔓 Google 🗞 Comentarios 3 🛛 👋 |
| <image/> <section-header><section-header><section-header><section-header><section-header><section-header><text></text></section-header></section-header></section-header></section-header></section-header></section-header> | Ingreso para matriculados                                                          |

1.9\_Tras aceptar Términos y Condiciones, accederá nuevamente al servicio web de Autogestión, <u>https://ColOdontSalta.ipagos.cloud</u>.

Para ingresar, cierre la ventana emergente, ingrese sus credenciales (mail y contraseña) y haga click en

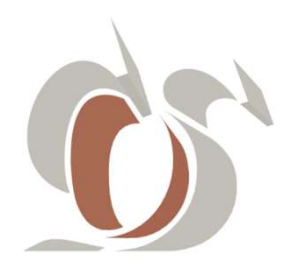

#### 1.- Tutorial INGRESAR POR PRIMERA VEZ

| A No es seguro   odontologi                          | osdesalta.ipagos.cloud/Afiliado            |                                                     | ର୍ଜ 🖈 🗖 🥫                                     |
|------------------------------------------------------|--------------------------------------------|-----------------------------------------------------|-----------------------------------------------|
| orreo 🔇 Router WiFi CableE 🔇 Modem                   | Arnet 🔇 Router Microtik 🔓 Selladoras Manua | ale 🙍 NIC Argentina 🛛 🛷 Axence Account 🔤 Google Tra | anslate 🔓 Google 💩 Comentarios 3              |
| Colegio de Odontólogos de Salta                      | i                                          |                                                     |                                               |
|                                                      |                                            |                                                     | CECILIA, GABRIEL ENRIQUE<br>13845450 - ACTIVO |
| nicio 🐣 Mi Perfil                                    | 🗄 Deudas 🗸 🛗 Cursos 🖂                      | Contacto                                            | @ Salir                                       |
| 200x200<br>CECILIA, GABR<br>ENRIQUE<br>DNI: 13845450 | IEL                                        | Contacto<br>▷ fperuyera@gmail.com<br>& 3874314384   |                                               |
| Resumen de Deuda General                             |                                            |                                                     |                                               |
| =                                                    |                                            |                                                     |                                               |
| \$ 4.500,00<br>Cuota Aporte Mensual                  | \$ 6.300,00<br>Cuota Cursos                |                                                     |                                               |
|                                                      |                                            |                                                     |                                               |

1.10\_Usted ingresó por primera vez al servicio web de AUTOGESTION. Para finalizar recuerde cerrar sesión, haciendo click en sur .

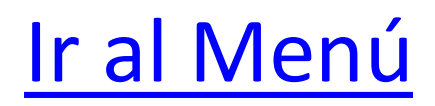

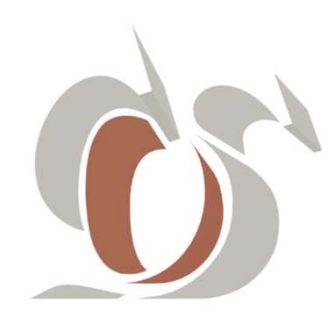

# 2.RECUPERAR CONTRASEÑA

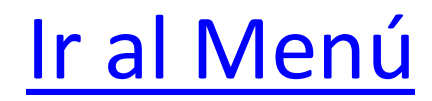

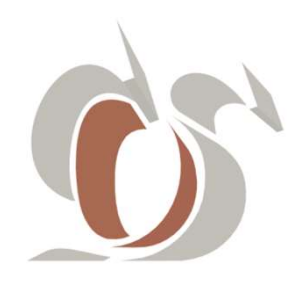

#### 2.- Tutorial RECUPERAR CONTRASEÑA

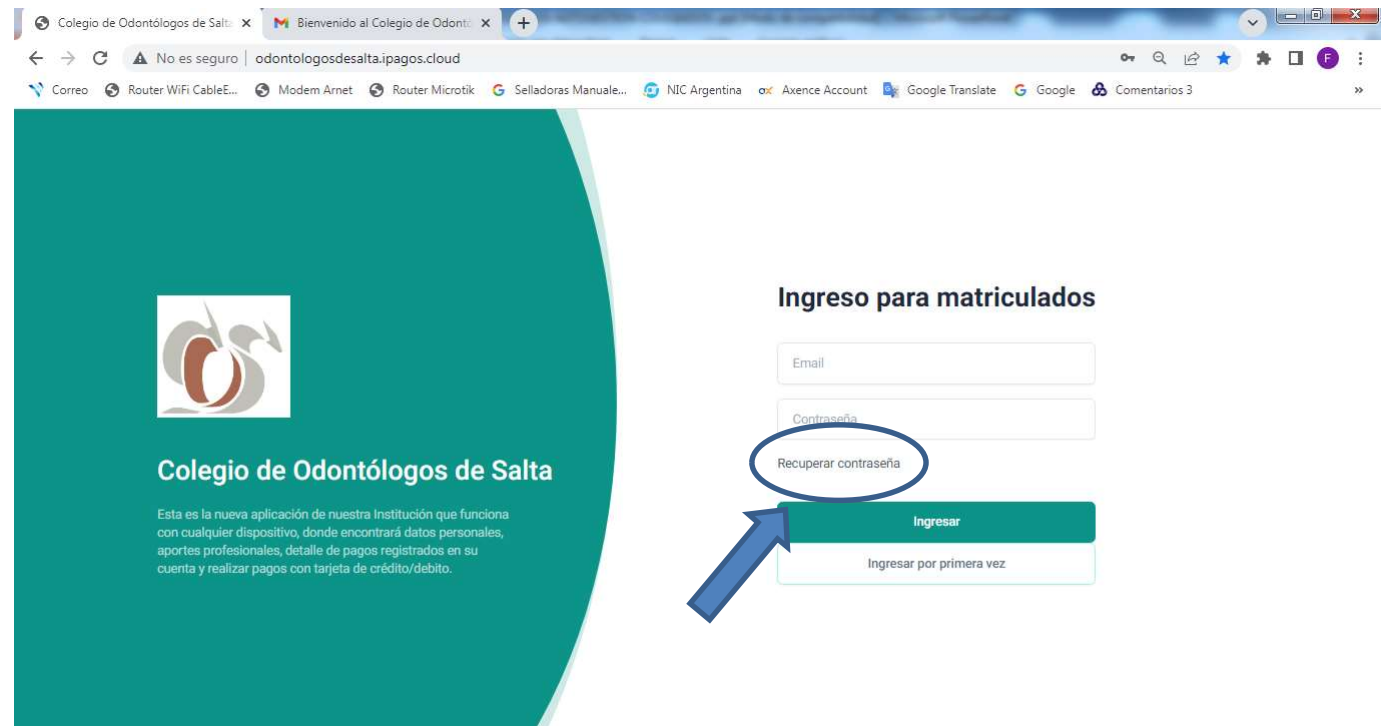

2.1\_Desde el Login de Ingreso a Autogestión, hacer clic en el Link : <u>Recuperar Contraseña</u>

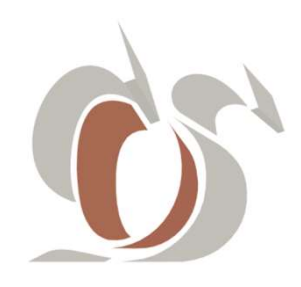

#### 2.- Tutorial RECUPERAR CONTRASEÑA

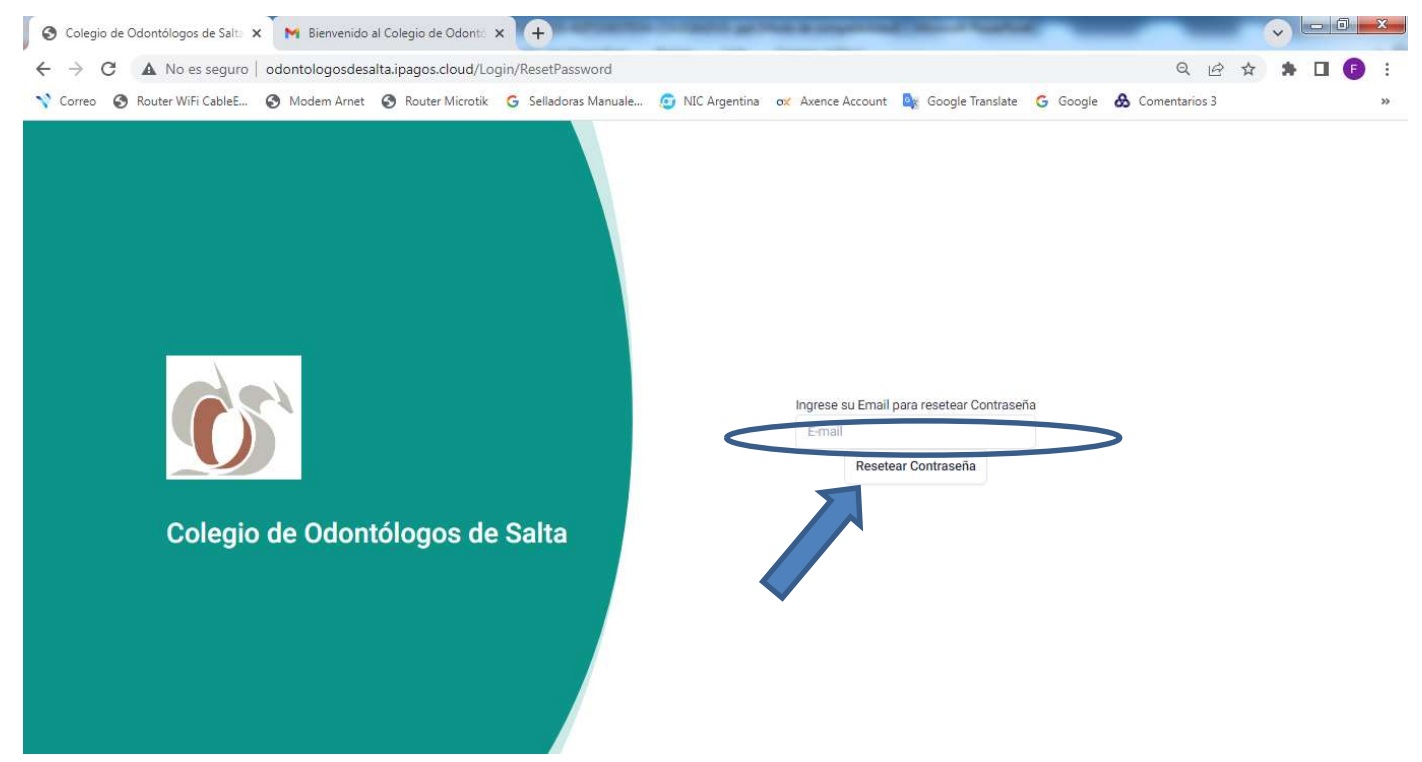

#### 2.2\_ Ingrese su Email y haga click en RESETEAR CONTRASEÑA

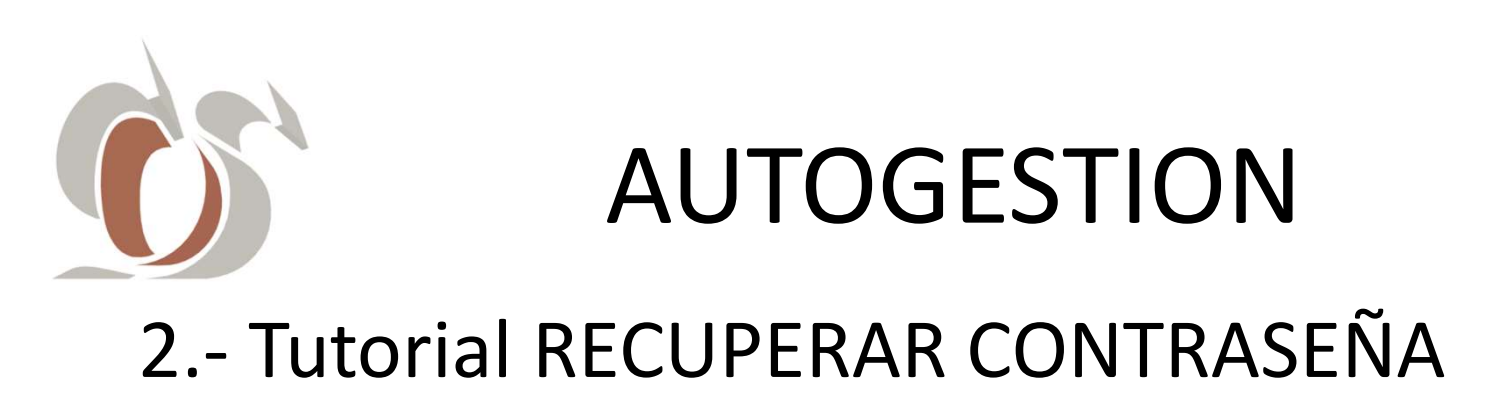

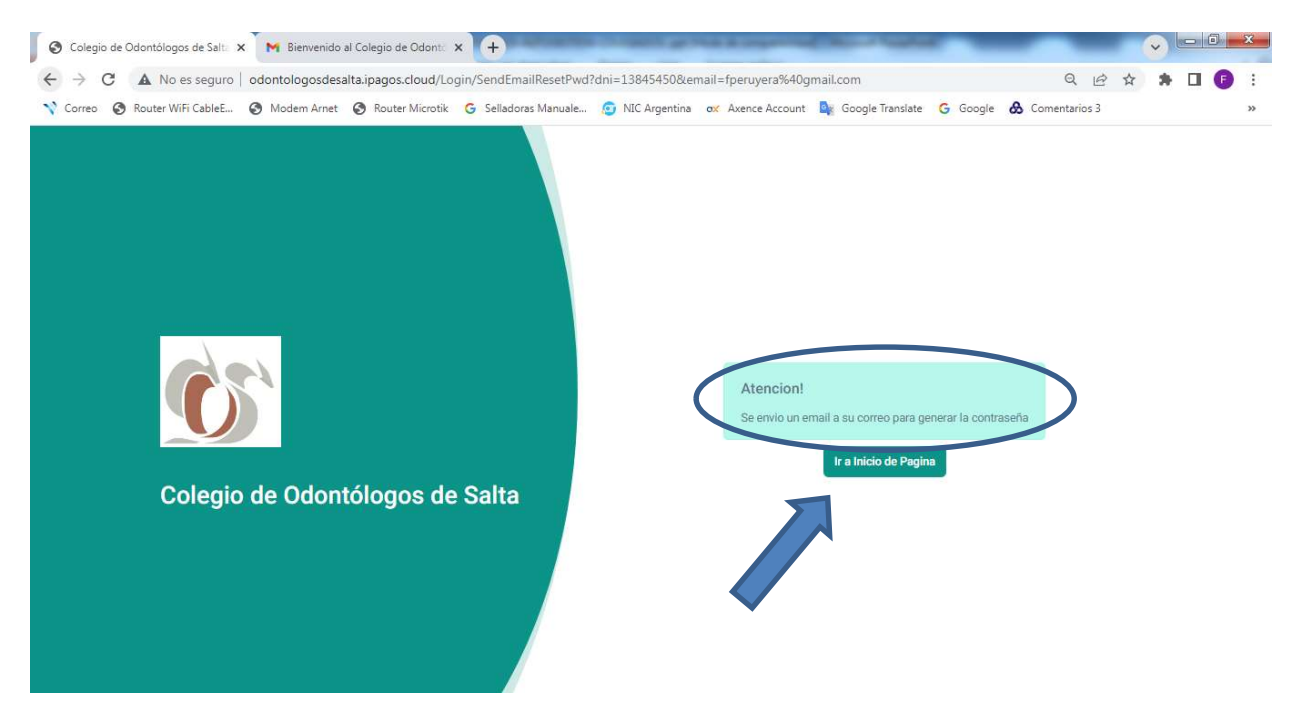

#### 2.3\_ Verifique su Email, para finalizar la Recuperación.

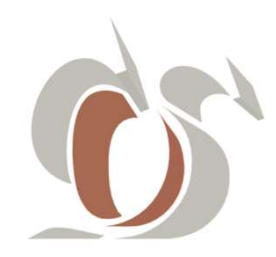

#### 2.- Tutorial RECUPERAR CONTRASEÑA

| S Colegio de Odontólogos de Salta 🗙                | M Autogestion - Se ha Actualizado × +                                                                                                    |                              | V |     | X      |
|----------------------------------------------------|----------------------------------------------------------------------------------------------------|------------------------------|---|-----|--------|
| ← → C                                              | mail/u/0/?tab=rm&cgbl#inbox/WhctKKXXQGPsnxqVkzLZGTXUpMrBjZpndQmgkjSPgMFhWSzjQQvvTxxPfbhzzzcNFhhTqv<br>)) Modem Arnet 🔞 Router Microtik 🔓 Selladoras Manuale 🧔 NIC Argentina 🐟 Axence Account 隆 Google Translate | q 🖄 🛱 Google 🚷 Comentarios 3 | * |     | •<br>• |
| = 附 Gmail                                          | Q Buscar en el correo 辛                                                                                                    | 0                            |   |     | F      |
| Redactar                                           |                                                                                                    | 1 de 11.742                  | < | >   | 81     |
| Recibidos                                          | Autogestion - Se ha Actualizado la contraseña 🔉 Recibidos 🛪                                                                                                    |                              | Ø | Ø   |        |
| <ul><li>Pospuestos</li><li>Importantes</li></ul>   | odontologosdesalta@ipagos.cloud                                                                                                    | 2:05 (hace 3 minutos) 🛛 🏠    | 4 | :   | 0      |
| ➢ Enviados                                         | CECILIA, GABRIEL ENRIQUE                                                                                                    |                              |   |     | 8      |
| D Borradores                                       | Por favor ingrese <u>aqui</u> para rejestablecer su contraseña:                                                                                                    |                              |   | - 1 |        |
| Papelera     Categorías     Social 293             | o copie y pegue este enlace en su navegador<br>https://od                                                                                                    |                              |   |     | +      |
| Notificaciones     Foros                           | Gran                                                                                                    |                              |   |     |        |
| <ul> <li>Promociones 6.439</li> <li>Más</li> </ul> | ← Responder ← Reenviar                                                                                                    |                              |   |     |        |
| Etiquetas +                                        |                                                                                                    |                              |   |     |        |
| Develar                                            |                                                                                                    |                              |   |     | >      |

2.4\_ En la bandeja de entrada de su correo electrónico, abra el mail, y haga <u>click</u> en el link o en la URL, para reestablecerla.

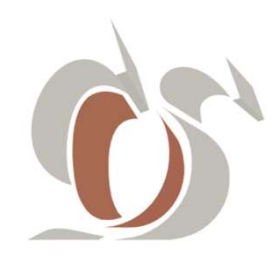

#### 2.- Tutorial RECUPERAR CONTRASEÑA

2.5\_ Ingrese la nueva contraseña, recuerde que la misma debe contener 8 caracteres o más compuestos por lo menos con una mayúscula, una minúscula y números, luego haga click en el botón VALIDAR CONTRASEÑA.

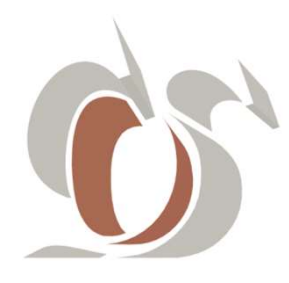

#### 2.- Tutorial RECUPERAR CONTRASEÑA

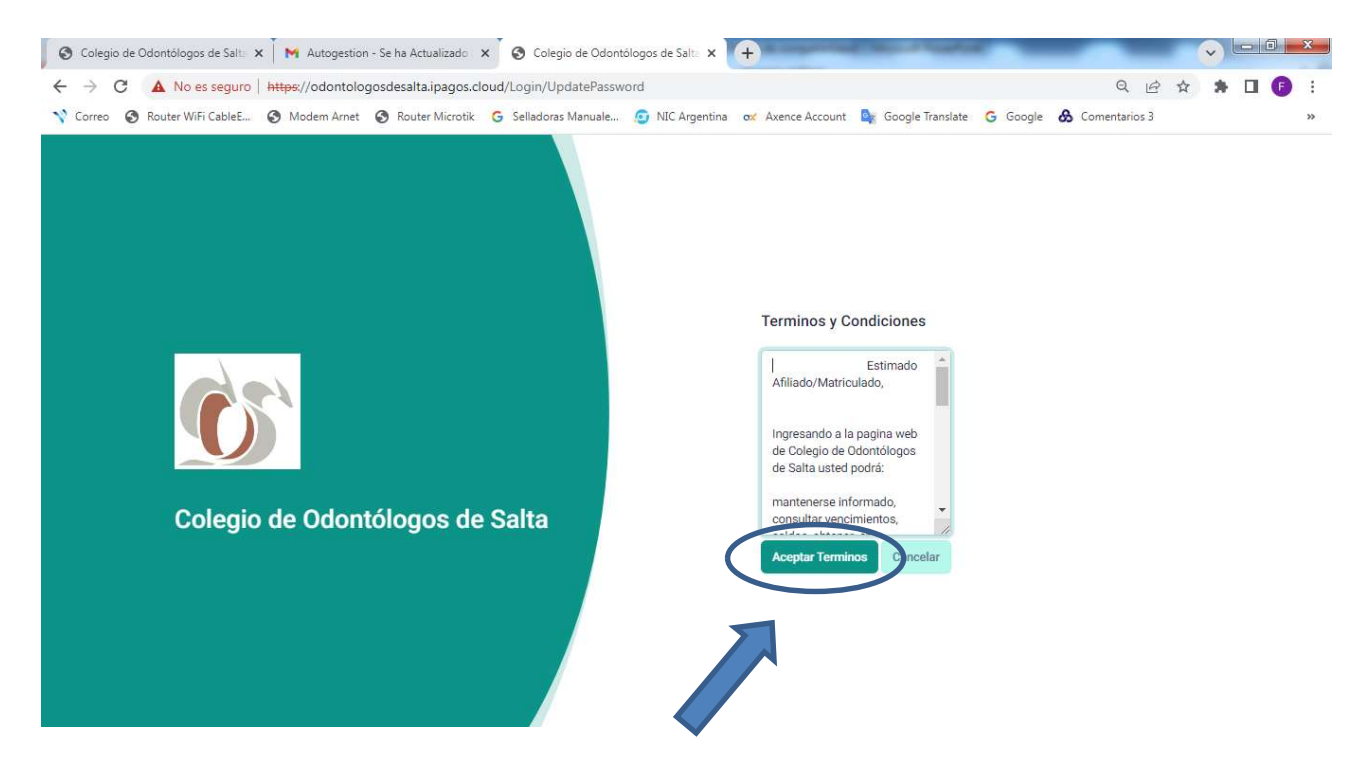

#### 2.6\_ Por último haga click en el botón ACEPTAR TERMINOS

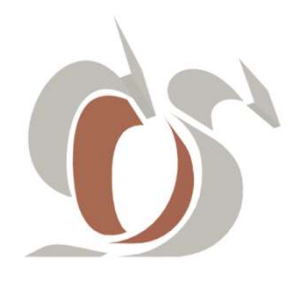

#### 2.- Tutorial RECUPERAR CONTRASEÑA

| 🔇 Colegio de Odontólogos de Salta 🗙 📉 M Autogestion -                                                                | Se ha Actualizado 🗙 🏹 🎯 Colegio de Odontólogos                                                 | de Salta × +                                                                                               |                                                             |
|----------------------------------------------------------------------------------------------------|------------------------------------------------------------------------------------------------|----------------------------------------------------------------------------------------------------|-------------------------------------------------------------|
| <ul> <li>← → C ▲ No es seguro   https://odontologo</li> <li>☆ Correo ③ Router WiFi CableE ④ Modem Arnet ④</li> </ul> | sdesalta.ipagos.cloud/Afiliado/Index/555?Codig<br>🗿 Router Microtik 🛛 🥝 Selladoras Manuale 👩 1 | oAfiliado=555&CodigoAfiliadoString=555&Entidad=0&Fi<br>NIC Argentina 👓 Axence Account 隆 Google Translate G | echaNacimientoS Q 🖻 🛧 🏚 🗖 🍞 🗄<br>Google 💩 Comentarios 3 🛛 👋 |
| Colegio de Odontólogos de Salta                                                                                      |                                                                                                |                                                                                                    | •                                                           |
| û Inicio 옷 Mi Perfil ∷≣ De                                                                                           | udas ~ 🕕 Cursos 🗹 Contacto                                                                     |                                                                                                    |                                                             |
| 200x200<br>(a)<br>CECILIA, GABRIEL<br>ENRIQUE<br>DNI: 13845450                                                       |                                                                                                | Contacto<br>☑ fperuyera@gmail.com<br>& 3874314384                                                          |                                                             |
| Resumen de Deuda General                                                                                             |                                                                                                |                                                                                                    |                                                             |
| \$ 4.500,00 Cuota Aporte Mensual                                                                                     | \$ 6.300,00           Cuota Cursos                                                             |                                                                                                    |                                                             |

#### 2.8\_ Finalmente, usted ingresa nuevamente a AUTOGESTION.

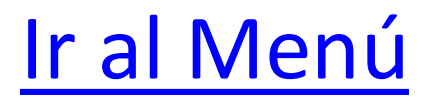

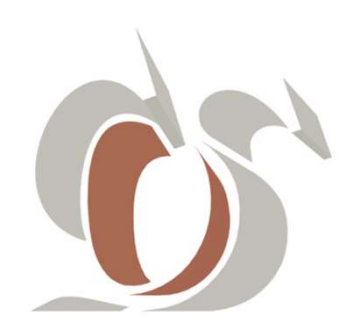

# 3.MI PERFIL

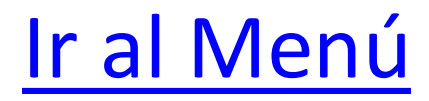

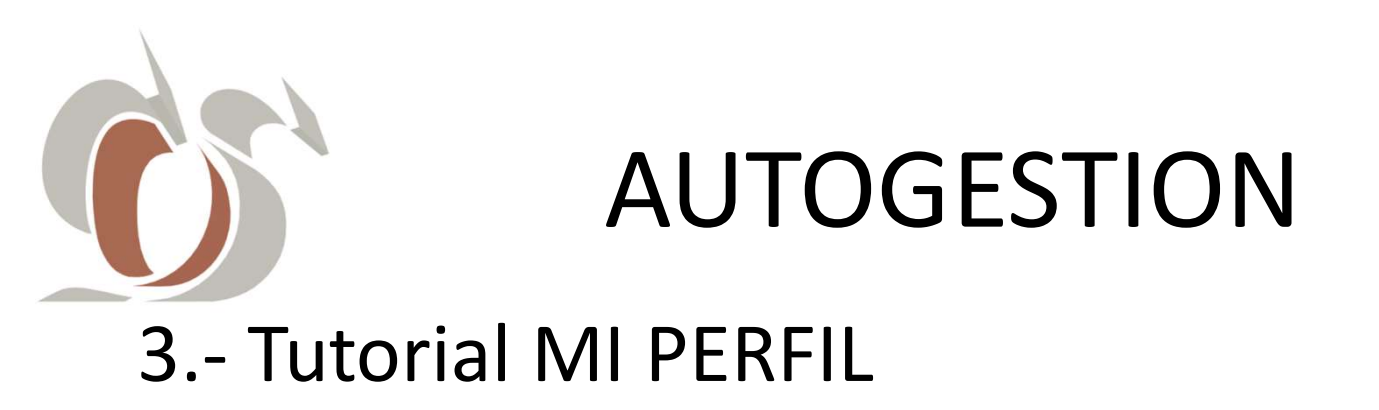

| Colegio de Odontólogos de Salt × +                                                                                                    |                    | -               | and the surger lines | China State                        |          |        |            |       | - 0 <mark>- X -</mark> |
|----------------------------------------------------------------------------------------------------|--------------------|-----------------|----------------------|------------------------------------|----------|--------|------------|-------|------------------------|
| ← → C ▲ No es seguro   odontologosdesalta.ipagos.cloud                                                                                                    |                    |                 |                      |                                    | 07       | QB     | * *        |       | En pausa               |
| 💙 Correo 🔞 Router WiFi CableE 🔇 Modem Arnet 🔇 Router Microtik 💪                                                                                                    | Selladoras Manuale | 👩 NIC Argentina | ox Axence Account    | 🚉 Google Translate                 | G Google | & Come | entarios 3 |       | >>                     |
| Colegio de Odontólogos de S                                                                                                    | salta              |                 | odontologo@g         | <b>para matric</b><br>gmail.com    | culado   | S      |            |       |                        |
| Esta es la nueva aplicación de nuestra Institución que funciona<br>con cualquier dispositivo, donde encontrará datos personales,<br>aportes profesionales (datalla de pagos registrados en su<br>cuenta y realizar pagos con tarjeta de crédito/debito. |                    |                 |                      | Ingresar<br>gresar por primera vez |          |        | •          |       |                        |
| 🔗 🔍 📲 V2 刘 💽 🛃 🕨                                                                                                    |                    | <u>k</u> 🧿      | ) 🕹 🖸                | I 🔓 🔍                              |          |        | ES 🔒 🦕     | ) 🗊 🔝 | 13:58                  |

3.1\_Desde el Login de Ingreso a Autogestión, ingrese sus credenciales (mail y contraseña), y haga click en el botón

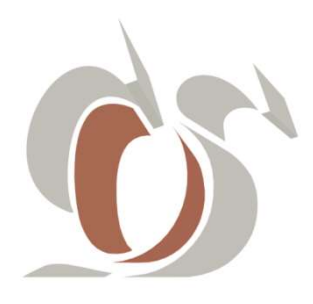

#### **3.- Tutorial MI PERFIL**

| 😵 Colegio de Odontólogos de Salta 🗙 🕂                                                                                    | the local set of the local distance of the local distance of the l |                                                                                      |
|----------------------------------------------------------------------------------------------------|----------------------------------------------------------------------------------------------------|--------------------------------------------------------------------------------------|
| <ul> <li>→ C ▲ No es seguro   odontologosdesalta.ipag</li> <li>Correo ③ Router WiFi CableE ④ Modem Arnet ④ Ro</li> </ul> | os.cloud/Afiliado/UpdateAfiliado?idAfiliado=555<br>uter Microtik G Selladoras Manuale jo NIC Argentina ox A                                                                                                    | 역 년 ☆ 🏚 🖬 🚺 🚺 En pausa)<br>xence Account 💐 Google Translate 🔓 Google 👌 Comentarios 3 |
| Colegio de Odontólogos de Salta                                                                                          |                                                                                                    | •                                                                                    |
| inic v ⊖ Mi Perfil :≡ Deudas                                                                                             | ∨ (É) Cursos 🗹 Contacto                                                                                                    |                                                                                      |
| A, GABRIEL ENRIQUE                                                                                                    | Informacion Personal                                                                                                    |                                                                                      |
|                                                                                                    | Nombre                                                                                                    | Localidad (*)                                                                        |
|                                                                                                    | CECILIA, GABRIEL ENRIQUE                                                                                                    | SALTA CAPITAL                                                                        |
|                                                                                                    | Matricula                                                                                                    | Barrio (*)                                                                           |
|                                                                                                    | 555                                                                                                    | DISTRITO 1) SALTA NORTE                                                              |
|                                                                                                    | Tipo                                                                                                    | C. P. (*)                                                                            |
|                                                                                                    | DU                                                                                                    | 4400                                                                                 |
|                                                                                                    | Dni                                                                                                    | Tel. Particular (*)                                                                  |
|                                                                                                    | 13845450                                                                                                    | 3874314384                                                                           |
|                                                                                                    | Fecha Nacimiento                                                                                                    | Tel. Comercial (*)                                                                   |
|                                                                                                    | 17/05/1960                                                                                                    |                                                                                      |

3.2\_ Haciendo click en la opción del menú **Mi Perfil**, usted accederá a todo el contenido de su perfil institucional.

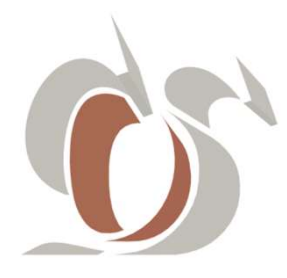

### 3.- Tutorial MI PERFIL

| CECILIA, GABRIEL ENRIQUE | Informacion Personal    |                         |
|--------------------------|-------------------------|-------------------------|
| Unit 133-5400            | Nompre                  | Localized (*)           |
|                          | GEOLIA, CABRIEL EVRIQUE | SALTA CAPITAL           |
|                          | Neticula                | Barrio (*)              |
|                          | 355                     | DISTRITO 1) SALTA NORTE |
|                          | Too                     | CRU                     |
|                          | au                      | 400                     |
|                          | DH .                    | Tel. Particular (*)     |
|                          | 12548480                | 3874314384              |
|                          | Fecha Nacimiento        | Tel. Cometalal (*)      |
|                          | 17/08/1940              |                         |
|                          | End                     | Erado                   |
|                          | 62                      | ACTIVO                  |
|                          | Recha Metricula         | Ciscipina               |
|                          | 28/06/3022              | 000/1701.000            |
|                          | Feche Afrilación        | Colegio                 |
|                          | 28/09/1987              | 000/10L000              |
|                          | Email (*)               | Potesonal               |
|                          | foervyera@gmell.com     | dob/rol.dsc             |
|                          | Domisio (*)             |                         |
|                          | 25 DE MAYO NI 591       |                         |
|                          |                         |                         |
|                          |                         |                         |

3.3\_Usted podrá visualizar los datos de su perfil y solicitar actualizar los editables (\*), p/ej Localidad, y haciendo click en , se Guardar y Enviar un mail a la institución.

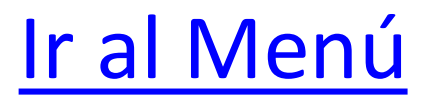

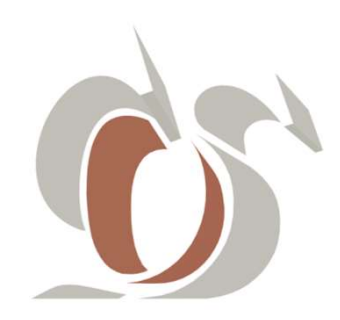

## 4. CONTACTO

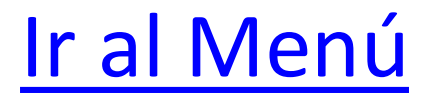

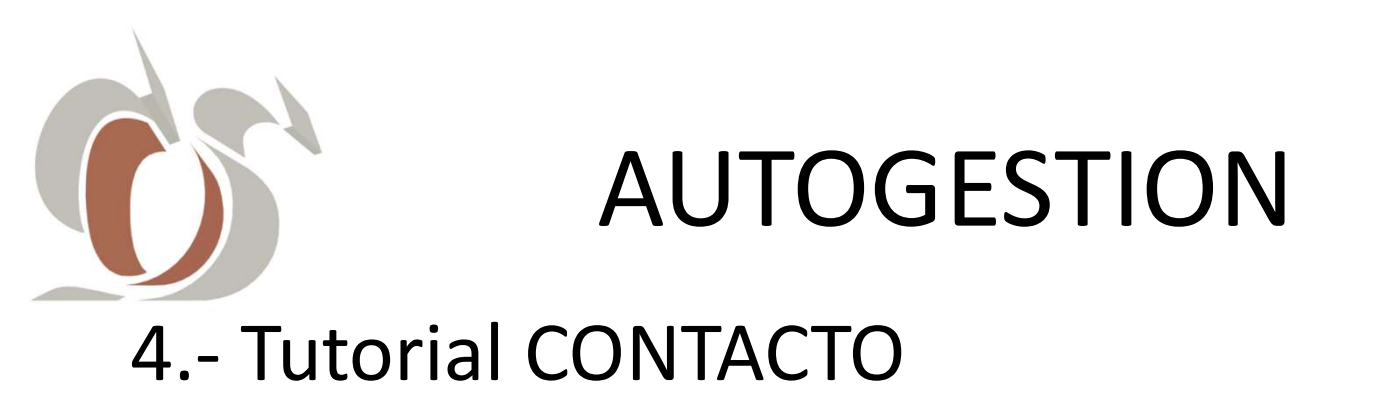

| S Colegio de Odonto                  | ólogos de Saltz 🗙 🕂                                                                                                    | -                                                                                          | and the second second second second second second second second second second second second second second second |                 | the Rest of Lot, House, Name | Color-Party                        |          | -           |         |          | ×   |
|--------------------------------------|----------------------------------------------------------------------------------------------------|--------------------------------------------------------------------------------------------|----------------------------------------------------------------------------------------------------|-----------------|------------------------------|------------------------------------|----------|-------------|---------|----------|-----|
| $\leftrightarrow$ > C $\blacksquare$ | No es seguro   odontologosdesa                                                                                                    | lta.ipagos.cloud                                                                           |                                                                                                    |                 |                              |                                    | 0-7      | QET         | * * 0   | En pausa | ) : |
| 💙 Correo 🔞 Route                     | er WiFi CableE 🔕 Modem Arnet                                                                                                    | S Router Microtik                                                                          | G Selladoras Manuale                                                                                             | 🙍 NIC Argentina | ox Axence Account            | 🙀 Google Translate                 | G Google | & Coment    | irios 3 |          | >>  |
|                                      | Colegio de Odoni                                                                                                    | ólogos de                                                                                  | Salta                                                                                                    |                 | odontologo@g                 | <b>para matric</b><br>gmail.com    | culado   | s<br>]<br>] |         |          |     |
|                                      | Esta es la nueva aplicación de nuest<br>con cualquier dispositivo, donde enc<br>aportes profesionales, detalla de pa<br>cuenta y realizar pagos con tarjeta d | a Institución que func<br>ontrará datos persona<br>os registrados en su<br>crédito/debito. | iona<br>les,                                                                                                    |                 |                              | Ingresar<br>gresar por primera vez |          |             |         |          |     |
| <b>@</b> &                           | 📑 V2 ᆀ 🚺                                                                                                    | 😼 🛃 🚺                                                                                      | 😬 🚞 🕑                                                                                                    | 🛛 🔼 🛛 🧿         | ) 🕹 🖸                        | I 🔓 😽                              |          | E           | s 🔺 😡 I | 13:58    | 22  |

4.1\_ Desde el Login de Ingreso a Autogestión, ingrese sus credenciales (mail y contraseña), y haga click en el botón

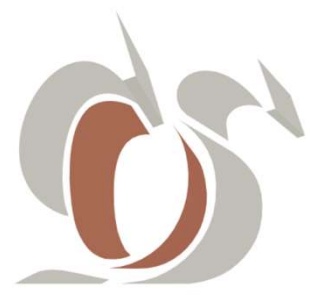

#### 4.- Tutorial CONTACTO

| Colegio de Odontólogos de Salta 🗙 +                                                                     |                                                                                                    |
|----------------------------------------------------------------------------------------------------|----------------------------------------------------------------------------------------------------|
| - → C ▲ No es seguro   odontologosdesalta.ipagos.<br>Correo ③ Router WiFi CableE ③ Modem Arnet ③ Router | cloud/Afiliado/Contacto?idAfiliado=555 🖉 🏠 🏠 🔲 📴 En pausa 🔅<br>·Microtik G Selladoras Manuale 🙃 NIC Argentina 🐟 Axence Account 峰 Google Translate G Google 🗞 Comentarios 3 » |
| 🕼 Colegio de Odontólogos de Salta                                                                       |                                                                                                    |
|                                                                                                    |                                                                                                    |
| ☐ Inicio                                                                                                |                                                                                                    |
| Contacto                                                                                                |                                                                                                    |
| Colegio de Odontólogos de Salta                                                                         | Envianos tus comentarios                                                                                                    |
| xxxxxxxxxxxx<br>S                                                                                       | CECILIA, GABRIEL ENRIQUE                                                                                                    |
| xxx xzxx sssss                                                                                          | fperuyera@gmail.com                                                                                                    |
| 4<br>xxxxxx                                                                                             | Telefono (ej. 3884124142)                                                                                                    |
|                                                                                                    | Su consulta                                                                                                    |
| xxxxxxxxx<br>1@                                                                                         |                                                                                                    |
| XXXXXX                                                                                                  | Enviar                                                                                                    |

4.2\_Para generar una consulta al Colegio, haga click en la opción del menú Contacto.

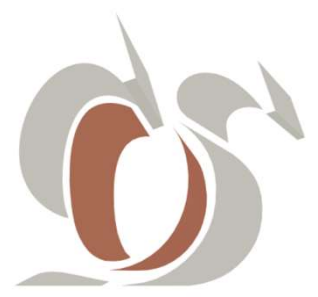

#### 4.- Tutorial CONTACTO

| S Colegio de Odontólogos de Salta 🗙 +                                                  |                                                                                                    |
|----------------------------------------------------------------------------------------|----------------------------------------------------------------------------------------------------|
| $\leftarrow$ $\rightarrow$ C ( A No es seguro   odontologosdesalta.ipagos.cloud/Afilia | do/Contacto?idAfiliado=555 🗠 🖈 🖬 🕑 En pause                                                         |
| ☆ Correo 🔇 Router WiFi CableE 🔇 Modem Arnet 🔇 Router Microtik 🕻                        | 5 Selladoras Manuale 😰 NIC Argentina 🛛 🗙 Axence Account 📓 Google Translate 🛛 Google 🚷 Comentarios 3 |
| Colegio de Odontólogos de Salta                                                        | •                                                                                                   |
| ☐ Inicio                                                                               | Cursos Contacto                                                                                     |
|                                                                                        |                                                                                                    |
| Colegio de Odontólogos de Salta                                                        | Envianos tus comentarios                                                                            |
| XXXXXXXXXX<br>S<br>XXX XZXX SSSS                                                       | CECILIA, GABRIEL ENRIQUE                                                                            |
| mail@mail.com                                                                          | fperuyera@gmail.com                                                                                 |
| ්<br>xxxxxx<br>(ට                                                                      | Telefono (ej. 399 Herrisz)                                                                          |
|                                                                                        | ESCRIBA EL MOTIVO POR EL CUAL DESEA CONTACTARSE                                                     |
|                                                                                        | Enviar                                                                                              |

4.3\_ Luego, en el cuadro de texto, redacte el motivo por el cual desea contactarse y por último, haga click en el botón **Enviar**.

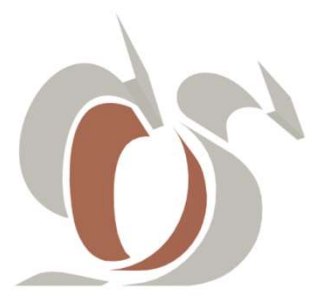

### 4.- Tutorial CONTACTO

| / Colegio de Odontólogos de Salta 🗙 +                                                                                  |                          |                      |                  |                   |                  |          |                 |           |
|----------------------------------------------------------------------------------------------------|--------------------------|----------------------|------------------|-------------------|------------------|----------|-----------------|-----------|
| → C ▲ No es seguro   odontologosdes                                                                                    | alta.ipagos.cloud/Afilia | ado/Contacto         |                  |                   |                  |          |                 | 🔲 🕞 En pa |
| Correo 🔇 Router WiFi CableE 🔇 Modem Arnet                                                                              | S Router Microtik        | G Selladoras Manuale | 🙆 NIC Argentina  | ox Axence Account | Google Translate | G Google | & Comentarios 3 |           |
| Colegio de Odontólogos de Salta                                                                                        | a)                       |                      |                  |                   |                  |          |                 | 6         |
| <u>0</u>                                                                                                    |                          |                      |                  |                   |                  |          |                 |           |
|                                                                                                    |                          |                      |                  |                   |                  |          |                 |           |
|                                                                                                    | · Deudee                 | the Current          | Cantanta         |                   |                  |          |                 |           |
|                                                                                                    | := Deudas ∨              | UI Cursos            | Contacto         |                   |                  |          |                 |           |
|                                                                                                    |                          |                      |                  |                   |                  |          |                 |           |
| Contacto                                                                                                    |                          |                      |                  |                   |                  |          |                 |           |
| Contacto                                                                                                    |                          |                      |                  |                   |                  |          |                 |           |
|                                                                                                    | -                        |                      |                  |                   |                  |          |                 |           |
| Colegio de Odontólogos de Salta                                                                                        |                          | Se envio un corre    | eo sobre su cons | ulta. Gracias!    |                  |          |                 |           |
| $\odot$                                                                                                    |                          |                      |                  |                   |                  |          |                 |           |
|                                                                                                    |                          |                      |                  |                   |                  |          |                 |           |
| xxxxxxxxxxx                                                                                                    |                          |                      |                  |                   |                  |          |                 |           |
| NONDONOOX                                                                                                    |                          |                      |                  |                   |                  |          |                 |           |
| XXXXXXXXXXXXXXXXXXXXXXXXXXXXXXXXXXXXXX                                                                                 |                          | 5                    |                  |                   |                  |          |                 |           |
| XXXXXXXXXXXXXXXXXXXXXXXXXXXXXXXXXXXXXX                                                                                 |                          | 7                    |                  |                   |                  |          |                 |           |
| xxxxxxxxxxxxxxxxxxxxxxxxxxxxxxxxxxxxx                                                                                  |                          | Σ                    |                  |                   |                  |          |                 |           |
| xaccococc<br>xxx xzxx sssss<br>⊠<br>mail@mail.com<br>∯                                                                 |                          | T                    |                  |                   |                  |          |                 |           |
| xxxxxxxxxxxxxxxxxxxxxxxxxxxxxxxxxxxxxx                                                                                 |                          |                      |                  |                   |                  |          |                 |           |
| x0000000x<br>San xixx sesses<br>mail@mail.com<br>G<br>xxxxxxx<br>O                                                     |                          |                      |                  |                   |                  |          |                 |           |
| XXXXXXXXX<br>XXX XXX SSSSS<br>Mail@mail.com<br>f<br>XXXXXX<br>XXXXXX<br>XXXXXX<br>XXXXXX                               |                          |                      |                  |                   |                  |          |                 |           |
| x00000000X<br>xxx xzxx sssss<br>Mil@mail.com<br>f<br>x0000X<br>0<br>x0000X<br>D                                        |                          |                      |                  |                   |                  |          |                 |           |
| x0xxxxxxxx<br>xxx xxx sesss<br>mai@mail.com<br>f<br>xxxxxx<br>o<br>xxxxxx<br>xxxxxx<br>xxxxxx<br>xxxxxx<br>xxxxxx      |                          |                      |                  |                   |                  |          |                 |           |
| XXXXXXXXX<br>XXXXXXXXXXXX<br>mail@mail.com<br>ff<br>XXXXXX<br>XXXXX<br>ID<br>XXXXXX<br>ID<br>XXXXXXX<br>ID<br>XXXXXXXX | •                        |                      |                  |                   |                  |          |                 |           |
| x0xxxxxxxxxxxxxxxxxxxxxxxxxxxxxxxxxxxx                                                                                 |                          |                      |                  |                   |                  |          |                 |           |

4.4\_Seguidamente, **AUTOGESTION** le notifica que: «Se envío un correo sobre su consulta».

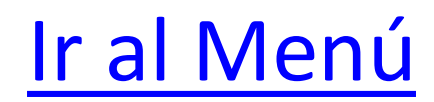

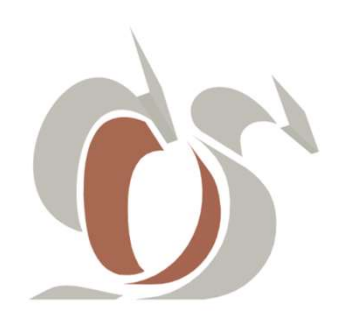

# 5. PAGOS ON LINE

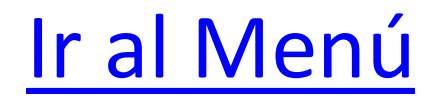

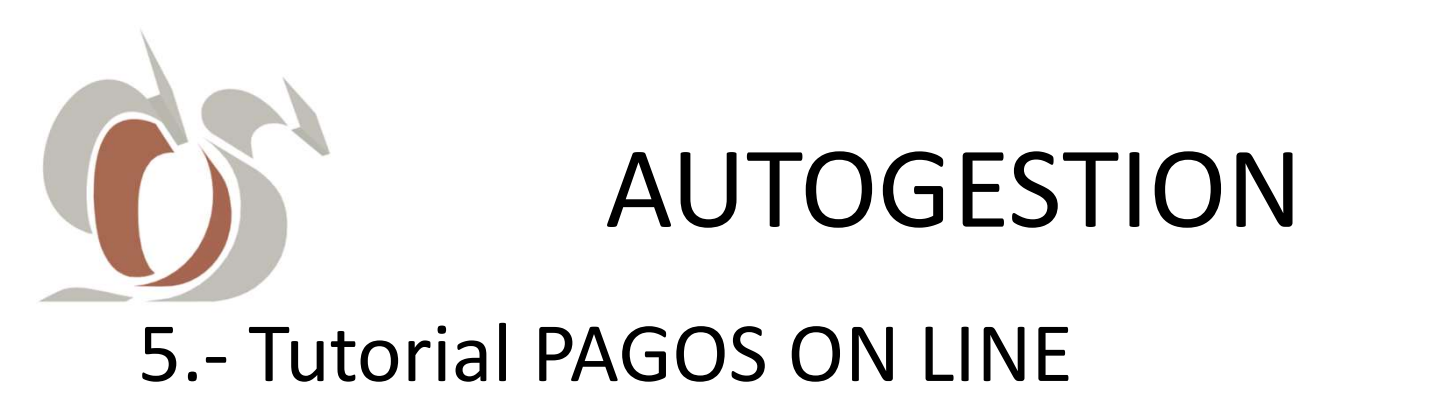

| O Colegio de Odontólogos de Salt: × +                                                                                                    |                                                                       |
|----------------------------------------------------------------------------------------------------|-----------------------------------------------------------------------|
| ← → C ▲ No es seguro   odontologosdesalta.ipagos.cloud                                                                                                    | 🕶 🔍 🖻 ★ 뵭 🔲 🍞 En pausa) 🗄                                             |
| 🔨 Correo 🤣 Router WiFi CableE 🧭 Modem Arnet 🚱 Router Microtik 🔓 Selladoras Manuale 😰 NIC Argen                                                                                                    | tina 👴 Axence Account 🔤 Google Translate 🔓 Google 🚷 Comentarios 3 🛛 🔅 |
| Colegio de Odontólogos de Salta                                                                                                    | Ingreso para matriculados<br>odontologo@gmail.com                     |
| Esta es la nueva aplicación de nuestra Institución que funciona<br>con cualquier dispositivo, donde encontrará datos personales,<br>aportes profesionales, detalla de pagos registrados en su<br>cuenta y realizar pagos con tarjeta de crédito/debito. | Ingresar<br>gresar por primera vez                                    |
| 🛞 🔍 🗐 V2 🌒 💽 🛃 🔛 📜 🖉                                                                                                    | 🚫 🍪 🖸 😘 🧏 ES 🗚 🛱 🛚 1358                                               |

5.1\_Desde el servicio web de AUTOGESTIÓN, ingrese sus credenciales (mail y contraseña), y haga click en el botón

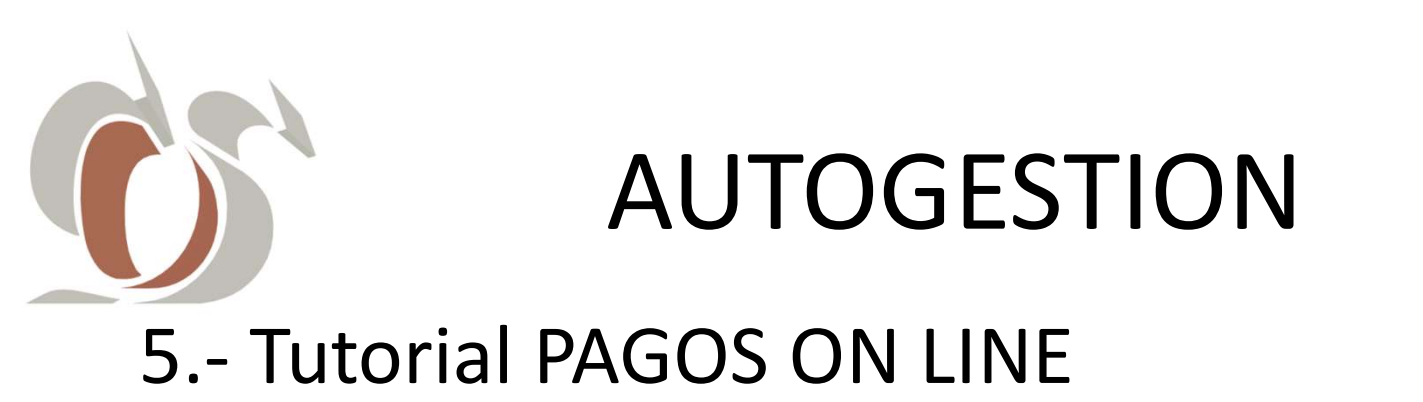

| M Autogestión, actualización al cier 🗙 🎯 Colegio de Odor                                                                                                    | ólogos de Salt 🗙 🕂                                     | ALL DOWNERS AND ADDRESS                   | _                      | Y | - 0   | 8  |
|----------------------------------------------------------------------------------------------------|--------------------------------------------------------|-------------------------------------------|------------------------|---|-------|----|
| ← → C ▲ No es seguro   odontologosdesalta.i                                                                                                    | agos.cloud/Afiliado                                    |                                           | Ê                      | ☆ | * 🗆 🕞 | :  |
| N Correo S Router WiFi CableE S Modem Arnet S                                                                                                    | Router Microtik 🛛 G Selladoras Manuale 🧑 NIC Argentina | a 🗙 Axence Account 🧕 Google Translate 🛛 G | Google 🚷 Comentarios 3 |   |       | >> |
| ☐ Inicio                                                                                                    | Deudas Cursos Contacto                                 |                                           |                        |   |       |    |
|                                                                                                    |                                                        |                                           |                        |   |       |    |
|                                                                                                    | Cont                                                   | acto                                      |                        |   |       |    |
| CECILIA, GABRIEL                                                                                                    | <br>M f                                                | neruvera@amail.com                        |                        |   |       |    |
| 200x200 ENRIQUE                                                                                                    |                                                        | 8874314384                                |                        |   |       |    |
| (a) DIVI. 13043430                                                                                                    | 9                                                      |                                           |                        |   |       |    |
|                                                                                                    |                                                        |                                           |                        |   |       |    |
|                                                                                                    |                                                        |                                           |                        |   |       |    |
| Resumen de Deuda General                                                                                                    |                                                        |                                           |                        |   |       |    |
| and the second second se |                                                        |                                           |                        |   |       |    |
|                                                                                                    |                                                        |                                           |                        |   |       |    |
| \$ 4 500 00                                                                                                    | \$ 6 300 00                                            |                                           |                        |   |       |    |
| Cuota Aporte Mensual                                                                                                    | Cuota Cursos                                           |                                           |                        |   |       |    |
|                                                                                                    |                                                        |                                           |                        |   |       |    |
|                                                                                                    |                                                        |                                           |                        |   |       |    |
|                                                                                                    |                                                        |                                           |                        |   |       |    |
|                                                                                                    |                                                        |                                           |                        |   |       |    |
|                                                                                                    |                                                        |                                           |                        |   |       |    |

5.2\_ En Inicio, Resumen de Deuda General, se informa el saldo deudor, totalizado por Rubro: Cuotas Aporte Mensual, Cursos, etc.

Para Pagar On Line, haga click sobre el nombre del Rubro.

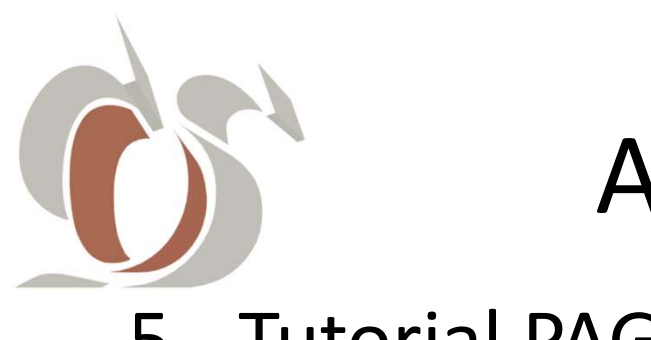

#### **5.- Tutorial PAGOS ON LINE**

| Autogestión, actualización a             | l cier 🗙 🔇 Colegio de Odontólogos de Salta                                        | × +                                                   | the Address of the owned               |                          |
|------------------------------------------|-----------------------------------------------------------------------------------|-------------------------------------------------------|----------------------------------------|--------------------------|
| → C ▲ No es se<br>orreo ③ Router WiFi Ca | guro   odontologosdesalta.ipagos.cloud/De<br>bleE 🎯 Modem Arnet 🔗 Router Microtik | udas?code=CUO<br>G Selladoras Manuale 👩 NIC Argentina | ox Axence Account 🔤 Google Translate G | i Google 🚷 Comentarios 3 |
| Colegio de Od                            | lontólogos de Salta                                                               |                                                       |                                        | (                        |
| Cuota Aporte Me                          | A Mi Perfil i ⊟ Deudas ∽                                                          | 🖽 Cursos 🗹 Contacto                                   |                                        |                          |
| 200x200                                  | Afiliado: CECILIA, GABRIEL<br>ENRIQUE<br>DNI: 13845450                            | Generar Resumen                                       | \$1500.00<br>Pagar Con                 | Tarjeta Débito/Crédito   |
|                                          | 12 3.20                                                                           | Periodo                                               | Importe                                | Ectado                   |
| #                                        | Descripcion                                                                       | rendu                                                 | mporte                                 | Latado                   |
| #                                        | CUOTA COLEGIACION                                                                 | 3 / 2022                                              | \$ 1.500,00                            | Impaga                   |
|                                          | CUOTA COLEGIACION                                                                 | 3 / 2022<br>4 / 2022                                  | \$ 1.500,00                            | Impaga                   |

5.3\_Seleccione consecutivamente las cuotas a cancelar, siendo la más antigua, la primera, marcando los check box respectivos. Luego haga click en Pagar Con Tarjeta Débito/Crédito.

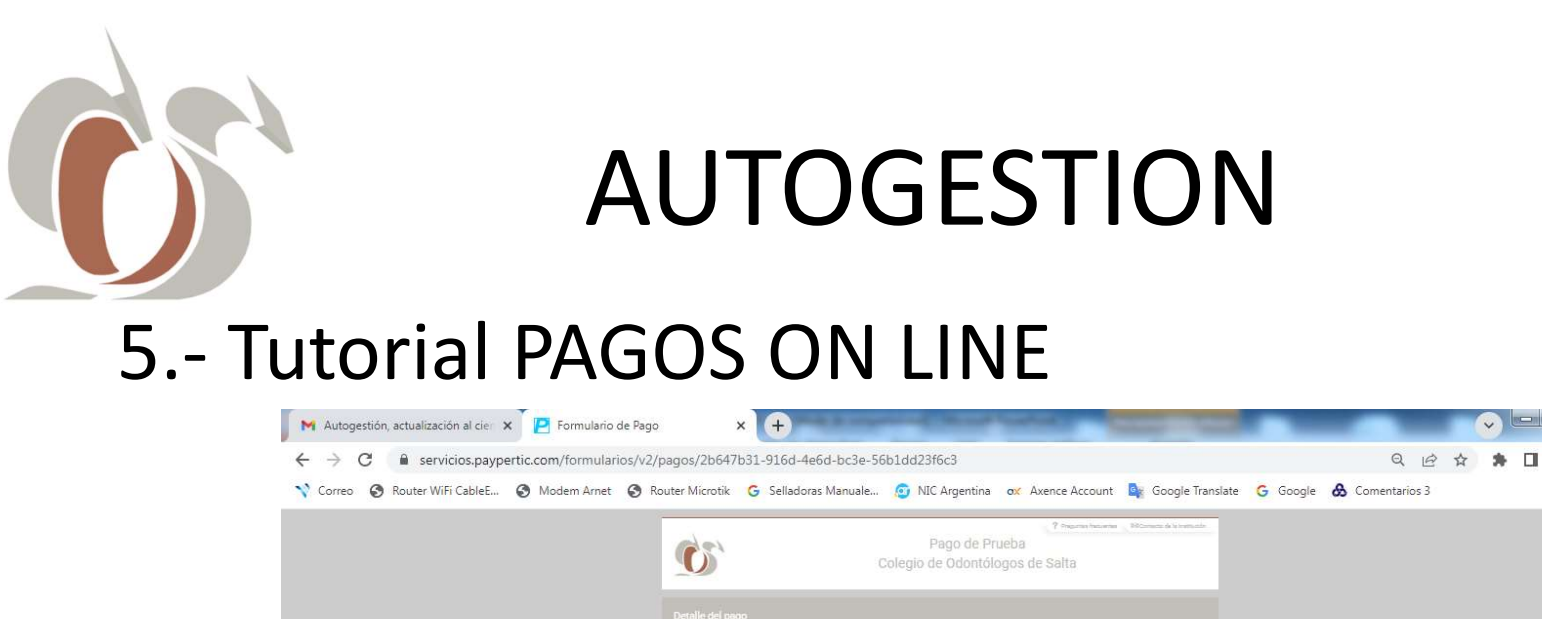

| Correo 🙆 Router WiFi CableE 🗿 Modem Arnet 🥥 | Router Microtik 🙃 Selladoras Manuale 👩 NIC Argentina 👦 Axence Account 🃴 Google Translate 💪 Google | A Comentarios 3 |  |  |
|---------------------------------------------|---------------------------------------------------------------------------------------------------|-----------------|--|--|
|                                             |                                                                                                   |                 |  |  |
|                                             | Pago de Prueba                                                                                    |                 |  |  |
|                                             | Colegio de Odontólogos de Salta                                                                   |                 |  |  |
|                                             |                                                                                                   |                 |  |  |
|                                             |                                                                                                   |                 |  |  |
|                                             |                                                                                                   |                 |  |  |
|                                             |                                                                                                   |                 |  |  |
|                                             | PAGAR AHORA                                                                                       |                 |  |  |
|                                             | Por favor, completit el siguiente formulario para realizar un pago de proche                      |                 |  |  |
|                                             |                                                                                                   |                 |  |  |
|                                             | Cacille Gabriel Emigue     Eli xxxxxxxxxxxxxxxxxxxxxxxxxxxxxxxx                                   |                 |  |  |
|                                             | Storm                                                                                             |                 |  |  |
|                                             | DACO DE PRUEBA Medios de pago disponibles                                                         |                 |  |  |
|                                             | THOU DE THE                                                                                       |                 |  |  |
|                                             |                                                                                                   |                 |  |  |
|                                             |                                                                                                   |                 |  |  |
|                                             |                                                                                                   |                 |  |  |
|                                             | ▲ 000HT0L000                                                                                      |                 |  |  |
|                                             | Virtuga Vectoriente Cot. Sepréter                                                                 |                 |  |  |
|                                             |                                                                                                   |                 |  |  |
|                                             | El sigurante pago es du entre se realizará himpún tipo de cobro en tu medio de pago elegido.      |                 |  |  |
|                                             | EI PAGAR AHORA 🕐 DELEGAR PAGO                                                                     |                 |  |  |

**5.5** Para pagar con Tarjetas de Créditos/Débitos, seleccione el medio de pago p/ej. Visa Crédito, ingrese los datos de la misma, luego acepte Términos y Condiciones y por último haga click en PAGAR AHORA.

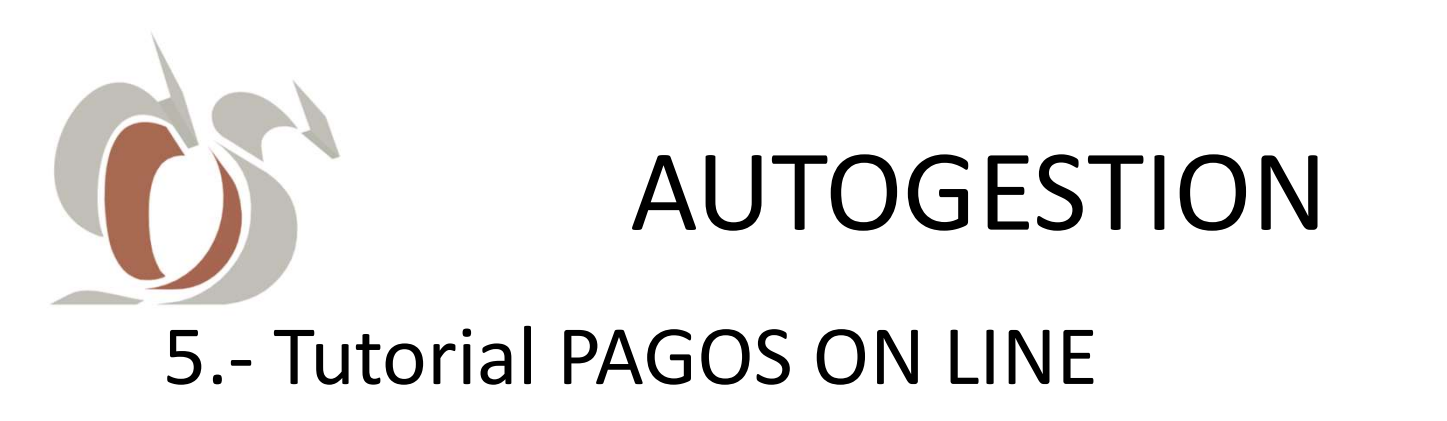

| S Colegio de Odontólogos de Salta X +                                                   | And a second state of the Parity                         | ALCOHOLD VALUE                      |                          | (v) |   | × |
|-----------------------------------------------------------------------------------------|----------------------------------------------------------|-------------------------------------|--------------------------|-----|---|---|
| $\leftarrow \  ightarrow \ \mathbf{C}$ $\mathbf{A}$ No es seguro $\mid$ odontologosdesa | Ita.ipagos.cloud/paymentResult/V2                        |                                     | Ŀ                        | *   | • | ; |
| ☆ Correo                                                                                | 😵 Router Microtik 🛛 G Selladoras Manuale 😰 NIC Argentina | 😿 Axence Account 🔤 Google Translate | G Google 🚷 Comentarios 3 |     |   | * |
| 🚯 Colegio de Odontólogos de Salta                                                       | Inicio                                                   |                                     |                          |     |   | Â |
| Transaccion<br>Exitosa                                                                  | Imprimir comprobante                                     | Ir a Inicio                         |                          |     |   |   |
|                                                                                         |                                                          |                                     |                          |     |   |   |
|                                                                                         | •                                                        | •                                   |                          |     |   |   |
|                                                                                         |                                                          |                                     |                          |     |   |   |
|                                                                                         |                                                          |                                     |                          |     |   | ÷ |

5.6\_ Luego, Autogestión reporta el resultado el estado del pago y le brinda la opción de: imprimir/visualizar/descargar el comprobante prpvisorio. Por último, para retornar, haga click en el botón Iralnicio.

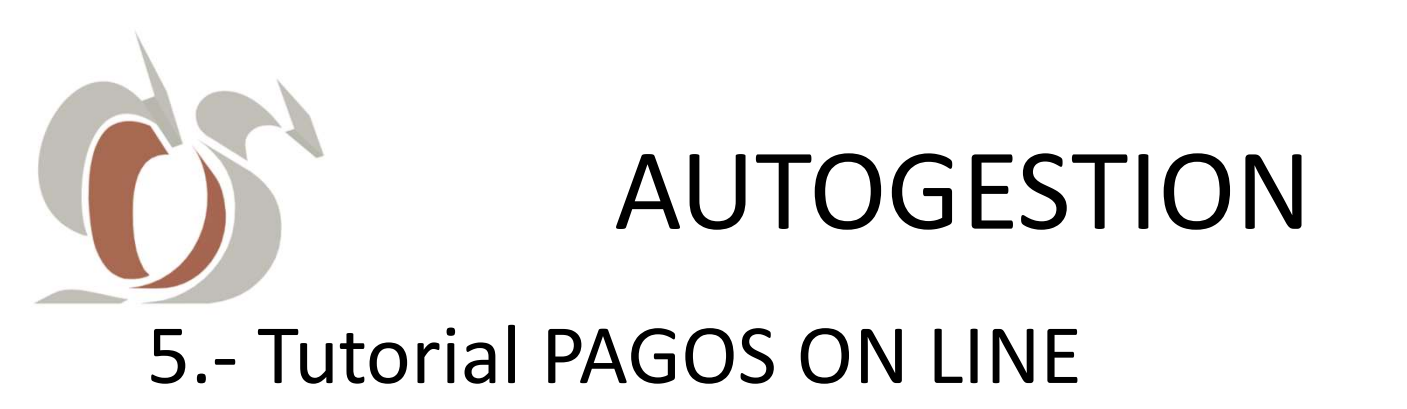

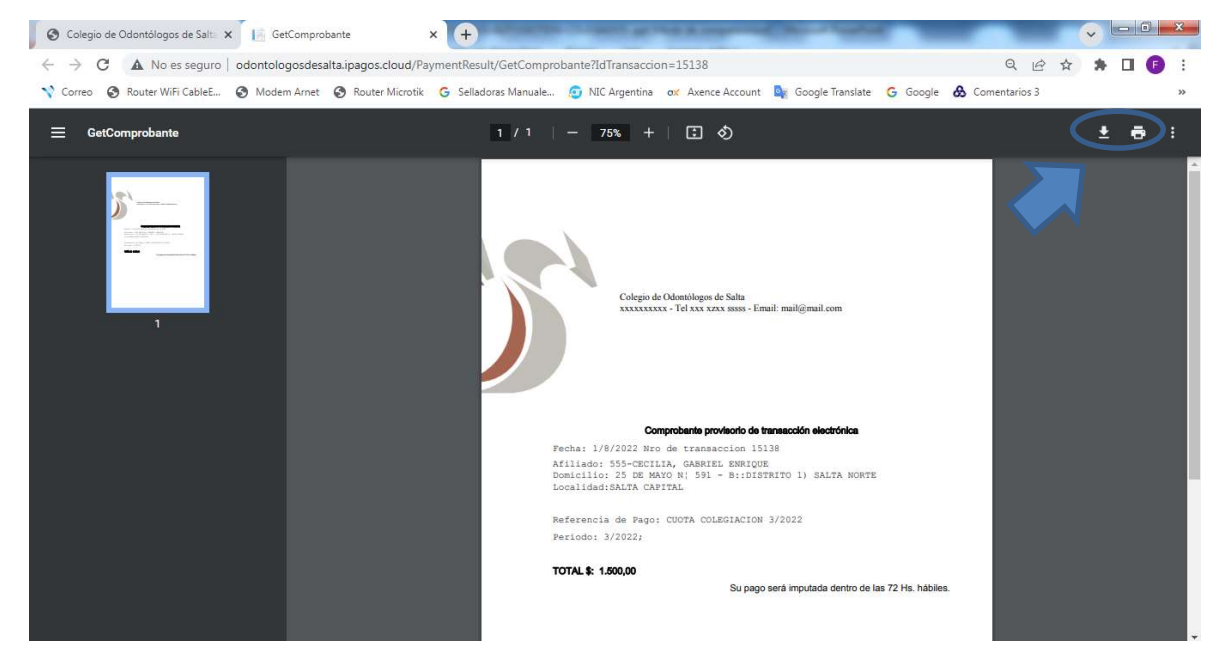

5.7\_ Imprimir Comprobante, en una nueva ventana, visualiza el mismo. Si decide imprimir, o descargarlo haga click en el correspondiente ícono.

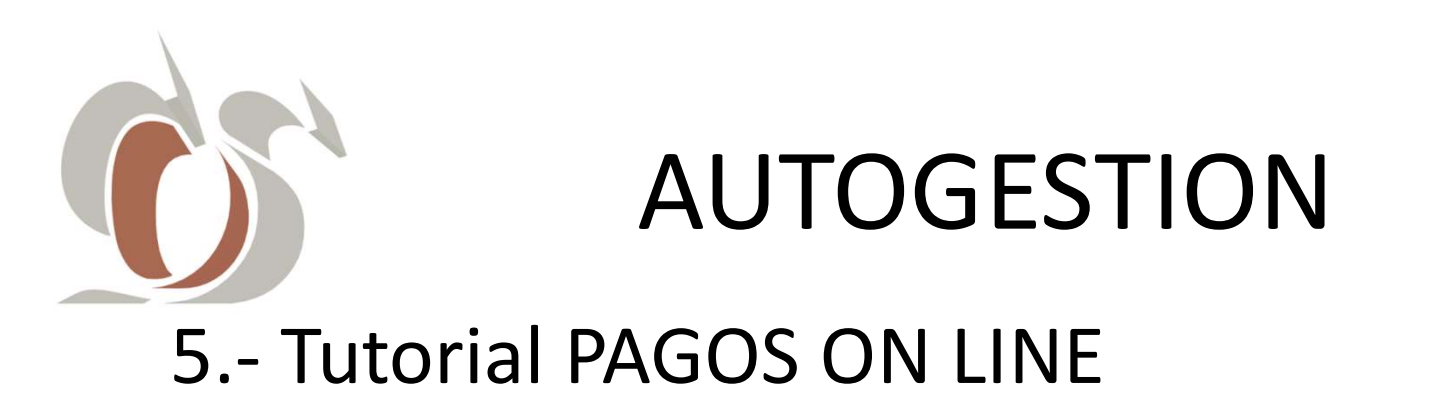

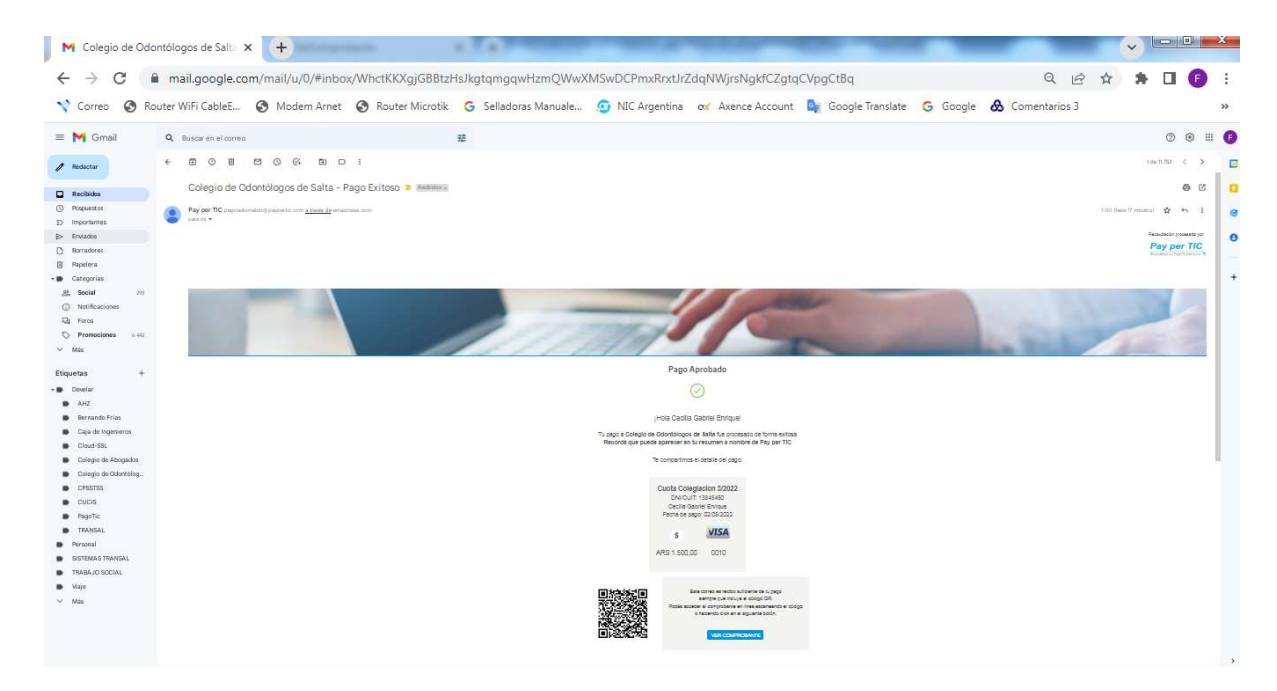

5.8\_ También llegará a su casilla de correo, un mail con toda la información relacionada al pago que acaba de efectuar, por parte del Proveedor del Servicio de Pago PagoTic.

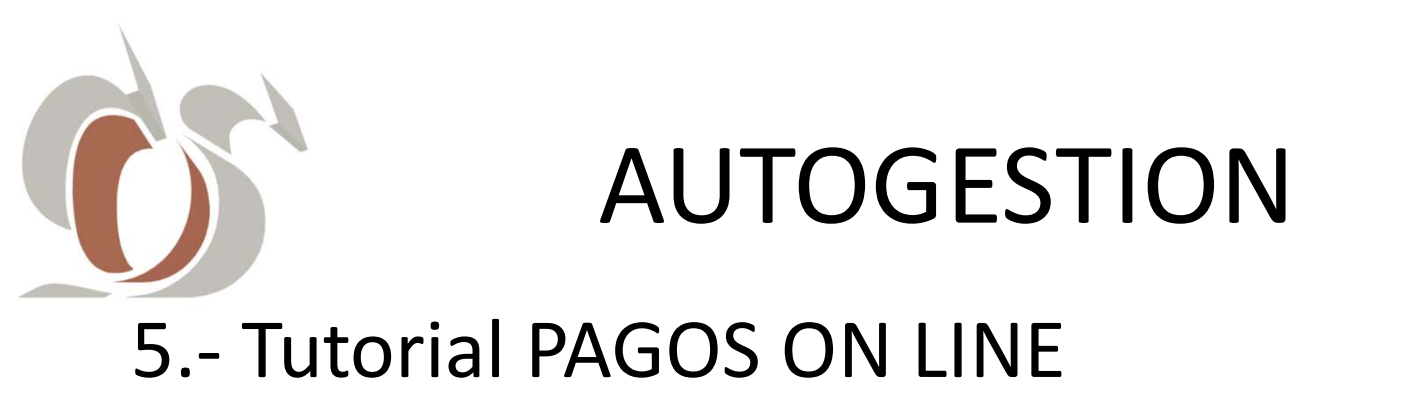

| S Colegio de Odontólogos de Salta × +                                                   | Date of Street, Square, Square |                                                                                                    |
|-----------------------------------------------------------------------------------------|----------------------------------------------------------------------------------------------------|----------------------------------------------------------------------------------------------------|
| ← → C ▲ No es seguro   odontologosdesalta ☆ Correo ③ Router WiFi CableE ③ Modem Arnet ④ | .ipagos.cloud/Afiliado/Index/555?Codig<br>Router Microtik G Selladoras Manuale                                                                                                    | oAfiliado=555&CodigoAfiliadoString=555&Nombre=CECILIA%2C%20GABRIEL%20ENR 🔄 🛠 🏚 🔲<br>. 😳 NIC Argentina 🔍 Axence Account 🍓 Google Translate 🌀 Google 🚷 Comentarios 3 |
| Colegio de Odontólogos de Salta                                                         |                                                                                                    | (                                                                                                    |
| nicio 😤 Mi Perfi 💠                                                                      | Ξ Deudas ∨ 🗍 Cursos                                                                                                    | Contacto                                                                                                    |
| 200x200<br>CECILIA, GABRIEL<br>ENRIQUE<br>DNI: 13845450                                 | -                                                                                                    | Contacto<br>⊠ fperuyera@gmail.com<br>& 3874314384                                                                                                    |
| Resumen de Deuda General                                                                |                                                                                                    |                                                                                                    |
|                                                                                         |                                                                                                    |                                                                                                    |
| Cuota Aporte Mensual                                                                    | <b>\$ 6.300,00</b><br>Cuota Cursos                                                                                                    |                                                                                                    |
|                                                                                         |                                                                                                    |                                                                                                    |

5.9 Si retorna a AUTOGESTIÓN, o en el próximo inicio de sesión, podrá Visualizar su Estado Financiero Global, actualizado.

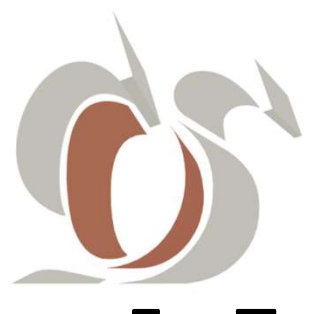

#### **5.- Tutorial PAGOS ON LINE**

| S Colegio de Odontólogos de Salta 🗙 🕂                      | Contract in State         | states and some      |                 | Add in comparison | Course States      |              |                 |   | ~ |   | ×  |
|------------------------------------------------------------|---------------------------|----------------------|-----------------|-------------------|--------------------|--------------|-----------------|---|---|---|----|
| ← → C ▲ No es seguro   odontologo                          | sdesalta.ipagos.cloud/Deu | idas?code=CUO        |                 |                   |                    |              | Ê               | ☆ | * | • | :  |
| 💙 Correo 🔇 Router WiFi CableE 🔇 Modem A                    | rnet 🔇 Router Microtik    | G Selladoras Manuale | 🧕 NIC Argentina | ox Axence Account | 💁 Google Translate | G Google     | 🔗 Comentarios 3 |   |   |   | >> |
| Colegio de Odontólogos de S                                | alta                      |                      |                 |                   |                    |              |                 |   |   | - |    |
| ⓒ Inicio 은 Mi Perfil<br>Cuota Aporte Mensual               | ∷⊒ Deudas ∨               | ① Cursos             | Contacto        |                   |                    |              |                 |   |   |   |    |
| 200x200<br>(a)<br>Afiliado: CE<br>ENRIQUE<br>DNI: 13845450 | CILIA, GABRIEL            | Generar Resur        | nen             |                   | \$0.00<br>Pagar C  | on Tarjeta E | Débito/Crédito  |   |   |   |    |
| # Descripcion                                              |                           |                      | Periodo         | Imp               | orte               |              | Estado          |   |   |   |    |
| CUOTA COLEGIAO                                             | CION                      |                      | 3 / 2022        | \$ 1.             | 500,00             |              | Aprobado        |   |   |   |    |
| CUOTA COLEGIAC                                             | CION                      |                      | 4 / 2022        | \$ 1.             | 500,00             |              | Impaga          |   |   |   |    |
| CUOTA COLEGIAC                                             | CION                      |                      | 5 / 2022        | \$ 1.             | 500,00             |              | Impaga          |   |   |   |    |

5.10\_ El pago también se verá reflejado en el Detalle del Rubro de la Deuda.

Ir al Menú

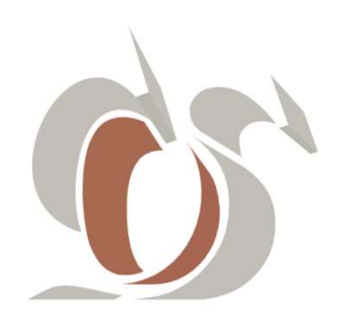

# 6. CURSOS

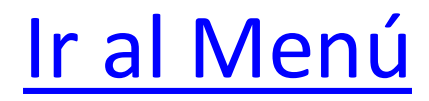

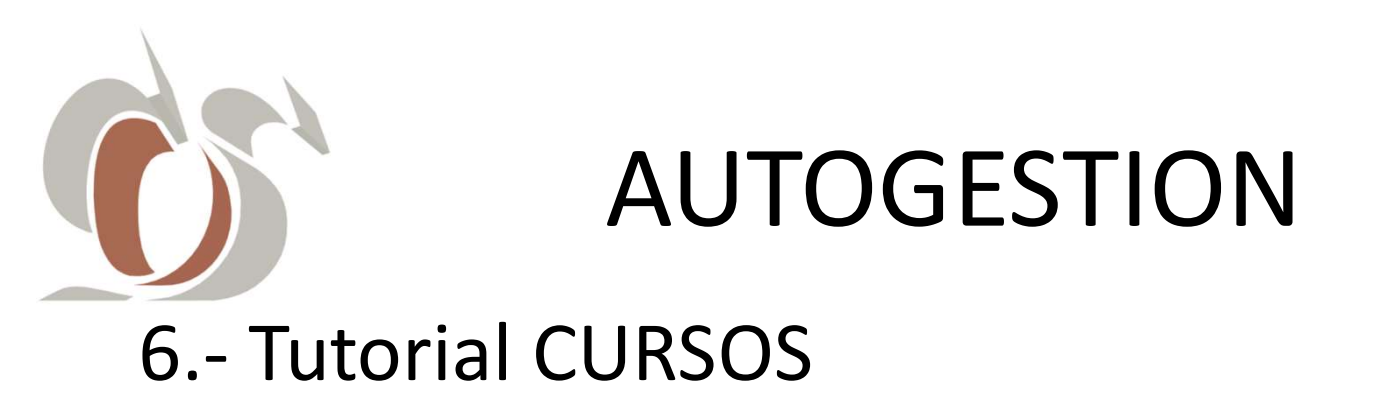

| S Colegio de Odontólogos de Salt: × +                                                                                                    |                                                                                    |
|----------------------------------------------------------------------------------------------------|------------------------------------------------------------------------------------|
| ← → C ▲ No es seguro   odontologosdesalta.ipagos.cloud                                                                                                    | 🕶 🔍 🖄 ★ 🗦 🔲 😰 En pausa) 🗄                                                          |
| 🔨 Correo 🔇 Router WiFi CableE 🔇 Modem Arnet 🔇 Router Microtik 💪 Selladoras Manuale                                                                                                    | 😰 NIC Argentina 🛛 🛪 Axence Account 🔤 Google Translate 🔓 Google 🚷 Comentarios 3 🛛 🔅 |
| Colorador       Colorador         Colorador       Colorador         Colorador       Color         Colorador | Ingreso para matriculados<br>odontologo@gmail.com<br><br>Recuperar contraseña      |
| 🐨 🚿 🖩 V2 🍕 📴 🛃 🔛 🚞 ⊻                                                                                                    | 📥 🥥 🥹 🖸 😘 🔩 ES 🗛 🛱 🔯 01/08/2022                                                    |

6.1\_ Desde el servicio web de AUTOGESTIÓN, ingrese sus credenciales (mail y contraseña), y haga click en el botón

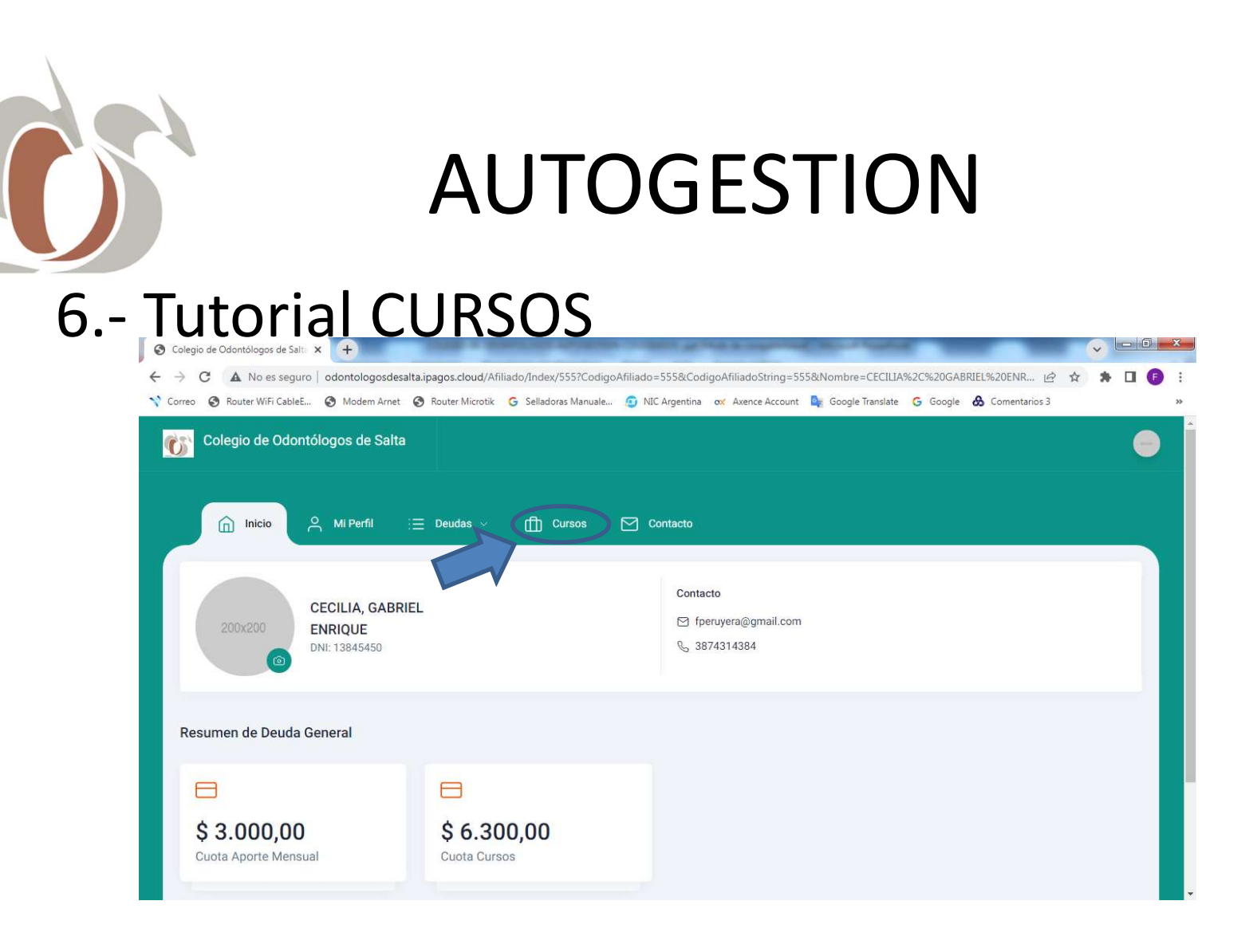

#### 6.2\_Para comprar cursos, haga click en la opción del menú CURSOS.

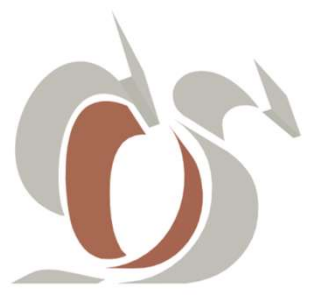

### 6.- Tutorial CURSOS

| 3 Colegio de Odontólogos de Salta ×                        | SPECIFICATION IN MICH. ACCOUNT OF THE                              |                                      |
|------------------------------------------------------------|--------------------------------------------------------------------|--------------------------------------|
|                                                            | Products/Index/1                                                   | Q 🖻 🖈 角 🖪                            |
| Correo 🔇 Router WiFi CableE 🔇 Modem Arnet 🔇 Router Microti | k 🕝 Selladoras Manuale 👩 NIC Argentina 🛛 🗙 Axence Account 🏼 🔤 Goog | le Translate  Google 💩 Comentarios 3 |
| Colegio de Odontólogos de Salta                            |                                                                    | •                                    |
|                                                            |                                                                    |                                      |
| 👔 triclo 🖉 Mil Partit 📃 Dexistas - 🏦 Cursas 🖾 Contacto     |                                                                    |                                      |
| reas                                                       |                                                                    | Buscar                               |
|                                                            |                                                                    |                                      |
|                                                            |                                                                    |                                      |
| ACT.EN BRUXISMO Y PLACAS INTR.                             | ORTODONCIA CLINICA INICIAL                                         | ORTODONCIA AUTOLIGABLE               |
| DR. RARAEL GUSTAVO PART                                    | DR JULIO LALAMA                                                    | OR JULIO LALAMA                      |
|                                                            | Adquirt en 24 custas de 8 15000,00                                 | Adquirit en 1 cuadas de § 11000.00   |
|                                                            |                                                                    |                                      |
|                                                            |                                                                    |                                      |
|                                                            |                                                                    |                                      |
| ODONT. RESTAURADORA Y ESTETICA                             | ENDODONCIA DE LA A LA Z                                            | IMPLANTOLOGIA NIVEL 1 2022           |
| OD ESC DIECOL DETERSEN                                     | CO, PAELO SEBASTIAN ENSINAS                                        | DRA, LAURA MARDELA BESSONE           |
| Adquiritr set 10 cuotas de \$11000,00                      | Adquitir en 15 cuoles de \$15000,00                                | Adquintr un 10 cuotas de \$14600,00  |
|                                                            |                                                                    |                                      |
|                                                            |                                                                    |                                      |
|                                                            |                                                                    |                                      |
| ODONTOPEDIATRIA                                            | ODONTOLOGIA DEPORTIVA                                              | FARMACOLOGIA EN PANDEMIA             |
| ALEJANDRA J. HAMADA                                        | SANDRA ITURRE                                                      | OATALINA FRANCIA                     |

**6.3** En esta opción se visualiza la oferta académica activa, sus costos y modalidades de pago. Simplemente para inscribirse y comprarlo, haga click en el botón que corresponda Adadre 10 cube de \$1100,000.

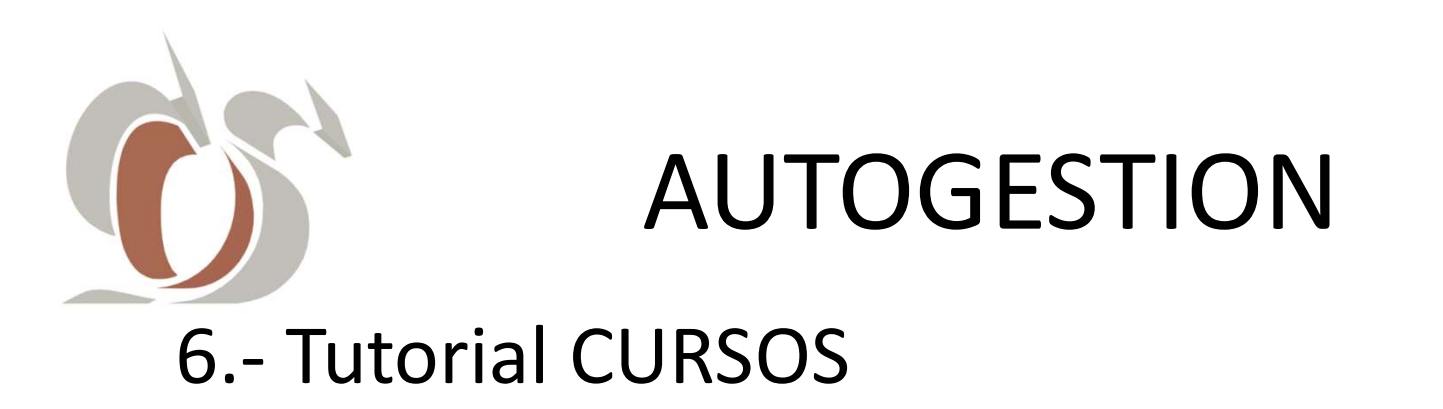

| Olegio de Odontólogos de Salt: ×                                                     | the second second second second second second second second second second second second second second second s |                                               |
|--------------------------------------------------------------------------------------|----------------------------------------------------------------------------------------------------|-----------------------------------------------|
| $\leftarrow$ $\rightarrow$ C A No es seguro $\mid$ odontologosdesalta.ipagos.cloud/F | Products/Index/1                                                                                               | @ \$ <b>\$ 🛛 </b> :                           |
| 🔨 Correo 🔕 Router WiFi CableE 🚱 Modem Arnet 📀 Router Microti                         | k Ġ Selladoras Manuale 🧟 NIC Argentina 🛛 🐼 Axence Account 🚉 Go                                                 | ogle Translate Ġ Google 🚷 Comentarios 3 🛛 🔅 👋 |
|                                                                                      | Usted va a adquirir el siguiente producto                                                                      |                                               |
| ODONT. RESTAURADORA Y ESTETICA                                                       | 010 ODONT DEGTAUDADODA V FOTETIOA                                                                              | IMPLANTOLOGIA NIVEL 1 2022                    |
| OD. ESP. DIEGO J. PETERSEN                                                           | en 10 cuotas de \$ 11000,00                                                                                    | DRA. LAURA MARCELA BESSONE                    |
| Adquirir en 10 cuotas de \$ 11000,00                                                 | Cancel Pagar ahora                                                                                             | Adquirir en 10 cuotas de \$ 14600,00          |
|                                                                                      |                                                                                                    |                                               |
|                                                                                      |                                                                                                    |                                               |
| ODONTOPEDIATRIA                                                                      | ODONTOLOGIA DEPORTIVA                                                                                          | FARMACOLOGIA EN PANDEMIA                      |
| ALEJANDRA J. HAMADA<br>JUAN J.M. TINTE                                               | SANDRA ITURRE                                                                                                  | CATALINA FRANCIA                              |
|                                                                                      | Adquirir en 1 cuotas de \$4500,00                                                                              | Adquirir en 1 cuotas de \$ 2000,00            |

**6.4**\_Luego, una ventana emergente, reporta el Curso que eligió comprar. Usted podrá Cancelar la operación o Pagarla Ahora.

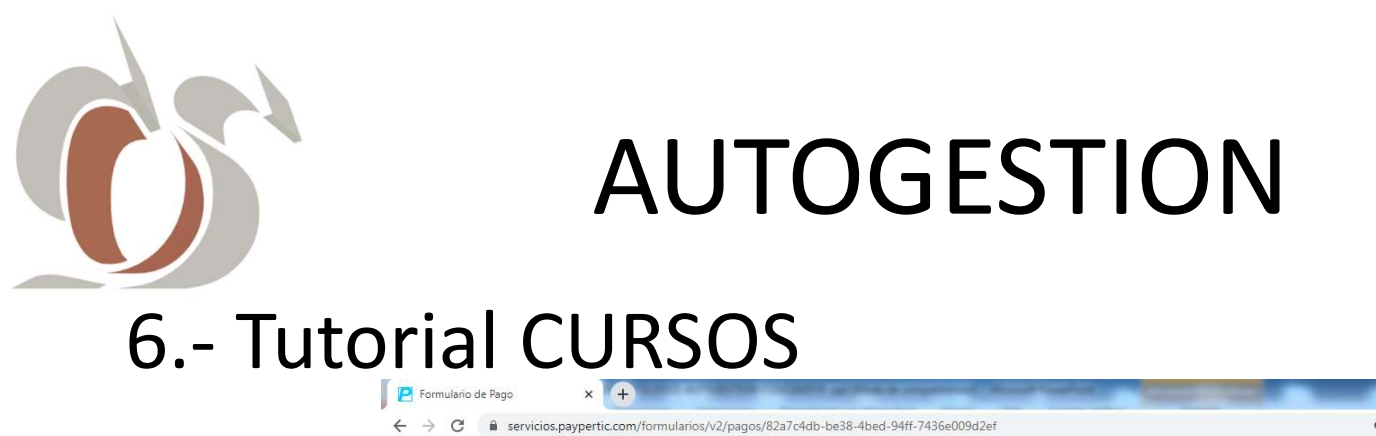

| Correo 🚱 Router WiFi CableE 🚱 Modem Arnet 🧯 | 🕽 Router Microtik 🛛 G. Selladoras Manuale 😰 NIC Argentina 🐹 Axence Account 🎥 Google Translate 🕝 Google 放 Comentarios 3                                                                                                    |  |
|---------------------------------------------|----------------------------------------------------------------------------------------------------|--|
|                                             | Pago de Prueba<br>Colegio de Odontólogos de Salta                                                                                                    |  |
|                                             | Detaile del pago<br>ocom Restruanzoan y estettoria 2022- coort restruandora y estettoria 1/2022- §11.00000                                                                                                    |  |
|                                             | PKGAR AHGRA Per fano, completé el siguines formulario para realizar un pago de prueta.                                                                                                    |  |
|                                             | Northra y quintito Ibnul Tuations<br>Scotta Saprie Thropas III Konstruction V. 201221133                                                                                                    |  |
|                                             | PAGO DE PRUEBA<br>Medica de pago dispontibles<br>Execceded en medio da pago                                                                                                    |  |
|                                             |                                                                                                    |  |
|                                             |                                                                                                    |  |
|                                             | B squarts spore to constraint and the state and the state and the state of the state of the stat |  |
|                                             |                                                                                                    |  |

**6.5** Para pagar con Tarjetas de Créditos/Débitos, seleccione el medio de pago p/ej. Visa Crédito, ingrese los datos de la misma, luego acepte Términos y Condiciones y por último haga click en **PAGAR AHORA**.

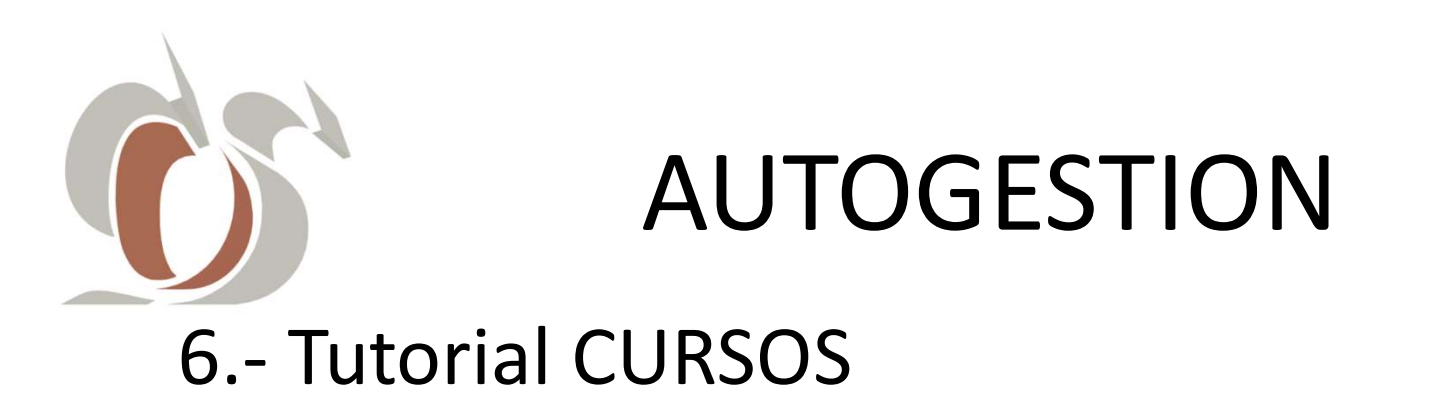

| S Colegio de Odontólogos de Salta 🗙 🕂                           | the state of the second second    | Statement of the local division in which the | a second second             | _             | <ul> <li>V</li> </ul> | ×  |
|-----------------------------------------------------------------|-----------------------------------|----------------------------------------------|-----------------------------|---------------|-----------------------|----|
| $\leftarrow$ $\rightarrow$ C ( A No es seguro   odontologosdesa | lta.ipagos.cloud/paymentResult/V2 |                                              |                             | B             | \$ <b>1</b>           | :  |
| 💙 Correo 🧿 Router WiFi CableE 🔇 Modem Arnet                     | Selladoras Manuale                | NIC Argentina ox Axence Account              | 🔄 Google Translate 🛛 Google | Comentarios 3 |                       | ** |
| 🚺 Colegio de Odontólogos de Salta                               | Inicio                            |                                              |                             |               |                       | Î  |
|                                                                 |                                   |                                              |                             |               |                       |    |
| Transaccion                                                     |                                   |                                              |                             |               |                       |    |
| Exitosa                                                         | Imprimir com                      | probante                                     | Ir a Inicio                 |               |                       |    |
|                                                                 | _                                 |                                              |                             |               |                       |    |
|                                                                 |                                   |                                              |                             |               |                       |    |
|                                                                 |                                   |                                              |                             |               |                       |    |
|                                                                 |                                   |                                              |                             |               |                       |    |
|                                                                 |                                   |                                              |                             |               |                       |    |
|                                                                 |                                   |                                              |                             |               |                       |    |
|                                                                 |                                   |                                              |                             |               |                       |    |
|                                                                 |                                   |                                              |                             |               |                       |    |
|                                                                 |                                   |                                              |                             |               |                       |    |

6.6\_ Seguidamente el formulario, le brinda la opción de imprimir/visualizar/descargar el comprobante. Para regresar a Autogestión, haga click en el botón **Ira Inicio**.

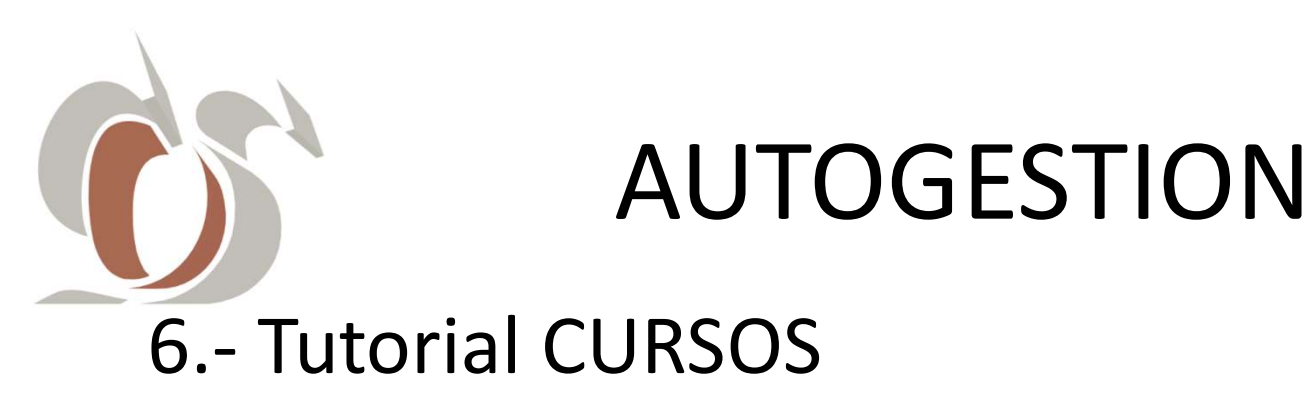

|                                  |                                        | and a second second sec |                                               |
|----------------------------------|----------------------------------------|----------------------------------------------------------------------------------------------------|-----------------------------------------------|
| C A No es seguro   odontologo    | osdesalta.ipagos.cloud/Afiliado        |                                                                                                    | 🖻 🌣 훩 🔲 (                                     |
| o 🔇 Router WiFi CableE 🔇 Modem / | Arnet 🔇 Router Microtik Ġ Selladoras N | Aanuale 👩 NIC Argentina 🛛 🗙 Axence Account 🏻 🍇 Google Trans                                                                                                    | late Ġ Google 🚷 Comentarios 3                 |
| Colegio de Odontólogos de S      | Salta                                  |                                                                                                    |                                               |
|                                  |                                        |                                                                                                    | CECILIA, GABRIEL ENRIQUE<br>13845450 - ACTIVO |
| 🔓 Inicio 🔗 Mi Perfil             | i⊟ Deudas ∨                            | os 🗹 Contacto                                                                                                    | © Salir                                       |
|                                  |                                        |                                                                                                    |                                               |
| CECILIA C                        |                                        | Contacto                                                                                                    |                                               |
| 200x200 ENRIQUE                  | ADRIEL                                 | 🖂 fperuyera@gmail.com                                                                                                    |                                               |
| DNI: 13845450                    |                                        | & 3874314384                                                                                                    |                                               |
|                                  |                                        |                                                                                                    |                                               |
|                                  |                                        |                                                                                                    |                                               |
| esumen de Deuda General          |                                        |                                                                                                    |                                               |
|                                  |                                        |                                                                                                    |                                               |
|                                  |                                        |                                                                                                    |                                               |
|                                  |                                        |                                                                                                    |                                               |
| ⊟<br>\$ 3.000,00                 | <b>□</b><br>\$ 6.300,00                |                                                                                                    |                                               |

**6.8**\_Usted regresó al Inicio, o Pagina Principal de AUTOGESTION. Por cuestiones de confidencialidad y seguridad recuerde cerrar sesión haciendo click en sar

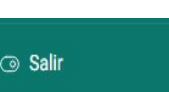

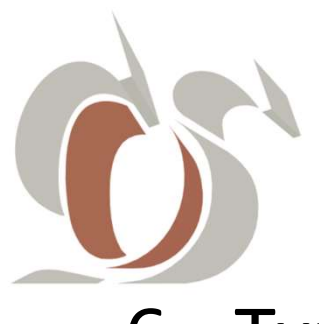

### 6.- Tutorial CURSOS

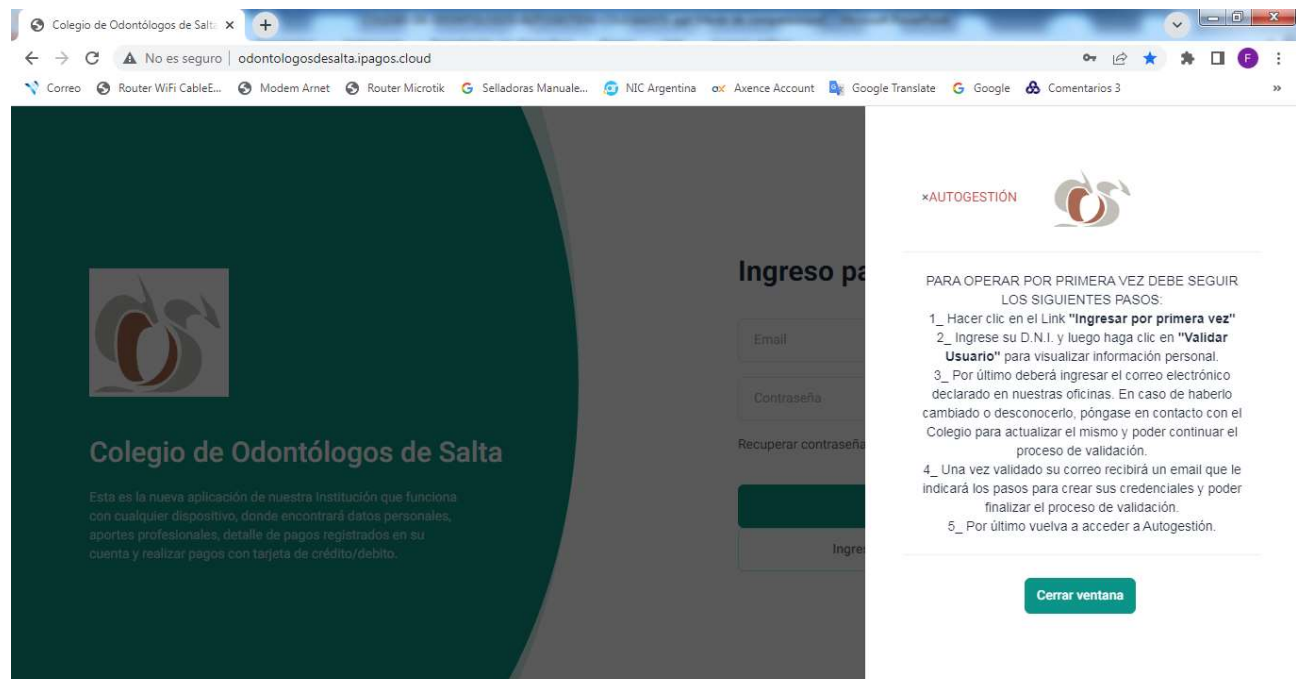

#### **6.10** Fin del Tutorial de AUTOGESTION.

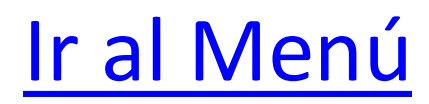